# **User Manual**

## Thermal printer controller PRN607-S

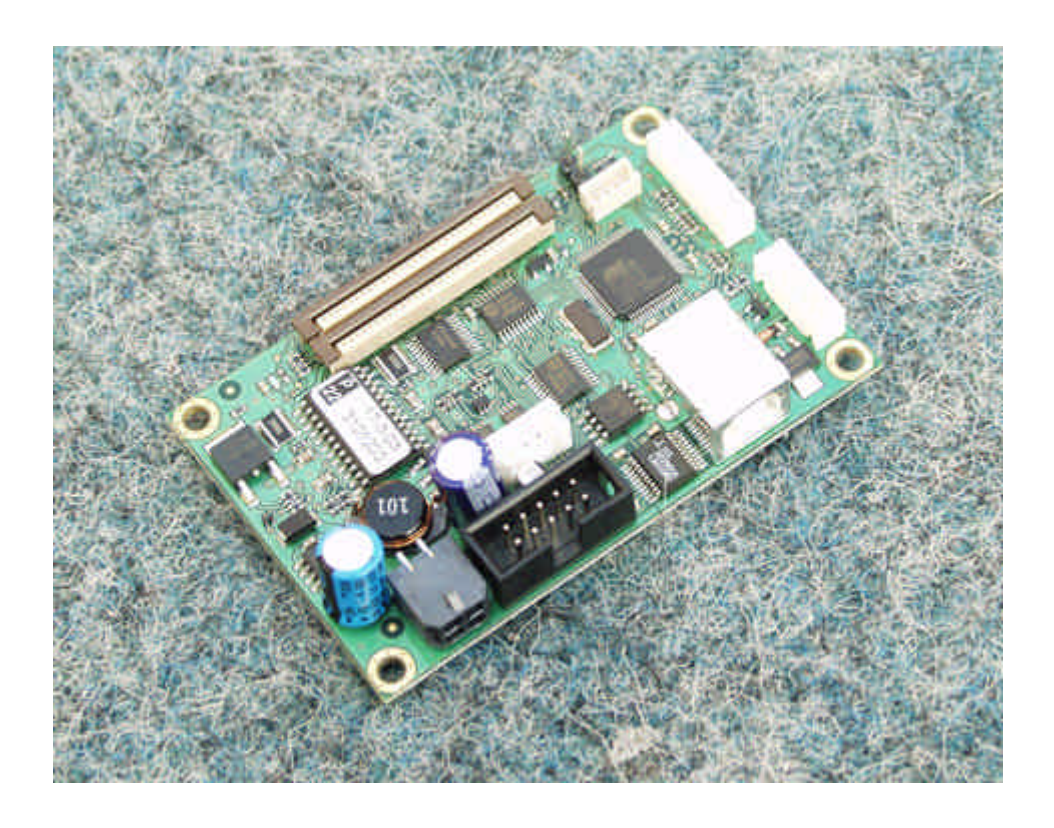

## FOR FUJITSU THERMAL PRINTERS FTP607MCLXXX SERIES

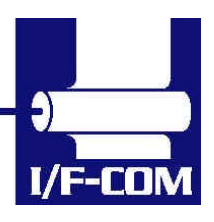

28-03-2003 Page 1-1 of 53

#### **VERSION HISTORY**

| Version | Date   | Init | Status   | Description   |
|---------|--------|------|----------|---------------|
| 1.0     | 030328 | BB   | Released | First release |

Comments:

List of known missing parts:

- 1. Details for some ESC sequences are not specified.
- 2. Connector specification is not updated
- 3. IRDA specifications are not implemented.
- 4. Description of installed Font set missing.

#### Copyright 1999-2003 by I/F-COM A/S. All rights reserved.

I/F-COM A/S has prepared this manual for use by I/F-COM A/S' customers.

The information contained herein is the property of I/F-COM A/S and shall not be reproduced in whole or in part without the prior written approval of I/F-COM A/S.

I/F-COM A/S reserves the right to make changes without notice to the specifications and materials contained herein and shall not be responsible for any damages (including consequential) caused by reliance on the materials presented, including but not limited to typographical, arithmetic, or listing errors.

Seiko is a trademark of Seiko Instruments Inc. Fujitsu is a trademark of Fujitsu Corporation. APS is a trademark of Advance Printing System. Centronics is a trademark of Centronics Date Computer Corporation. ESC/POS is a trademark of EPSON. Windows is a trademark of Microsoft Inc.

#### Safety Precautions

- Please read and understand these specifications thoroughly before using the printer. Please keep the specifications carefully in a place where they may be easily consulted when the printer is used.
- Please do not modify or service this printer as this may cause unpredictable faults to occur.

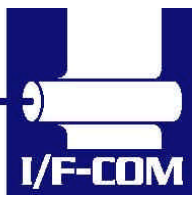

- The product is not intended to be installed in devices such as those used in life-support medical equipment, undersea relays, and aerospace applications or for nuclear power control, in which extremely high reliability is required. If you are considering such applications, please consult our customer service department.
- There is a general possibility of component failure. Every effort has been made to improve product quality but such failures cannot be completely excluded. Please assume that such failure may occur before using this printer.

We would urge that these specifications should be thoroughly understood and the printer used safely in your company or associated organisation. Please indicate or describe in your products and in the user manuals those items, which are related to the prevention or avoidance of danger and draw these to the attention of the eventual client (the user).

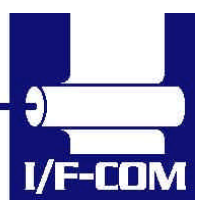

28-03-2003 Page 1-3 of 53

I/F-CON

| 1 8               | SYST           | TEM DESCRIPTION                        | 1-7  |
|-------------------|----------------|----------------------------------------|------|
| 2 1               | INST           | TALLATION                              | 2-7  |
| 2.1               |                | UNPACKING                              | 2-7  |
| 2.2               | ]              | LABELS                                 | 2-7  |
| 2.3               |                | INSTALLATION                           | 2-7  |
| 2.4               | . ]            | POWER SUPPLY                           | 2-8  |
| 2.5               |                | SETTINGS                               | 2-8  |
| 2.6               |                | SERIAL INPUT/OUTPUT                    | 2-11 |
| 2                 | 2.6.1          | l Serial data transfer                 | 2-11 |
|                   | 2.6            | 6.1.1 Serial input/output port         | 2-12 |
| 2                 | 2.6.2          | 2 Setting functions                    | 2-12 |
| 2                 | 2.6.3          | 3 Thermal Head Control                 |      |
| 2                 | 2.6.4          | 4 Thermal Head Drive Operation         |      |
| 2                 | 2.6.5          | 5 Peak power limitation                |      |
| 4                 | 2.6.6          | 5 Head Control Circuit                 |      |
| 2                 | 2.6.7          | / Head temperature measurement circuit |      |
| 4                 | 2.0.8          | 8 Vhead interrupt circuit              |      |
| 3 8               | SPE            | CIFICATIONS                            | 3-15 |
| 4 I               | FUN            | VCTION                                 | 4-16 |
| 4.1               |                | GENERAL                                | 4-16 |
| 4.2               |                | SERIAL COMMUNICATION.                  | 4-16 |
| 4.3               |                | USB COMMUNICATION.                     | 4-16 |
| 4.4               |                | IRDA COMMUNICATION.                    | 4-16 |
| 4.5               | ]              | FIRMWARE UPGRADE                       | 4-17 |
| 4.6               |                | AUTO FORM FEED                         | 4-17 |
| 4.7               |                | CHARACTER DESIGN                       | 4-18 |
| 4                 | 4.7.1          | l Normal Character                     | 4-18 |
| 4                 | 4.7.2          | 2 Low Character                        | 4-18 |
| 4                 | 4.7.3          | 3 Underline                            |      |
| 4                 | 4.7.4          | 4 Bold                                 |      |
| 4                 | 4.7.5          | 5 Reverse                              |      |
| 4                 | 4.7.6          | 5 Italic                               |      |
| 4                 | 4././          | Pront sizes.                           |      |
| 4.8               |                | PRINTER COMMANDS                       |      |
| 4.9               | 401            | I/F-COM SIMPLE COMMAND SET.            |      |
| 4                 | 4.9.1<br>102   | I Small Font                           |      |
| 4                 | +.9.2<br>1 0 3 | LOW ΓΟΠΙ                               |      |
| 4                 | т. 7.3<br>10Л  | 1 Normal Font                          |      |
| -<br>-            | 195            | 5 Wide Font                            |      |
| <del>د</del><br>∠ | 196            | 5 High Font                            |      |
| ר<br>2            |                | 7 Large Font                           | 4-21 |
| ר<br>2            |                | 8 Xlarge Font                          | 4-21 |
| 4                 | 4.9.9          | <i>Line Feed</i>                       |      |
| 4                 | 4.9.1          | 10 Barcode on                          |      |
| 4                 | 4.9.1          | 11 Feed Forward                        |      |
| 4                 | 4.9.1          | 12 Reverse off                         | 4-22 |
| 4                 | 4.9.1          | 13 Reverse on                          |      |
| 4                 | 4.9.1          | 14 Underline off                       |      |
| 4                 | 4.9.1          | 15 Underline on                        |      |
| 4                 | 4.9.1          | 16 Bold off                            |      |
| 4                 | 4.9.1          | 17 Bold on                             | 4-23 |
| 4                 | 4.9.1          | 18 Italic off                          | 4-23 |
|                   |                |                                        |      |
|                   |                |                                        |      |

28-03-2003 Page 1-4 of 53

I/F-CON

| 4.9.19                                                                                                    | Italic on                                                                                                    | 4-23                                                                                                    |
|----------------------------------------------------------------------------------------------------|----------------------------------------------------------------------------------------------------|----------------------------------------------------------------------------------------------------|
| 4.9.20                                                                                                    | Initialise Printer                                                                                                    | 4-23                                                                                                    |
| 4.9.21                                                                                                    | Request Software version                                                                                                    | 4-24                                                                                                    |
| 4.9.22                                                                                                    | Request Status                                                                                                    | 4-24                                                                                                    |
| 4.9.23                                                                                                    | Request Analog voltage.                                                                                                    | 4-24                                                                                                    |
| 4.9.24                                                                                                    | Request Temperature                                                                                                    | 4-25                                                                                                    |
| 4.9.25                                                                                                    | Sub command set                                                                                                    | 4-25                                                                                                    |
| 4.9.26                                                                                                    | Upgrade command                                                                                                    | 4-25                                                                                                    |
| 4.9.27                                                                                                    | Set auxiliary output                                                                                                    | 4-25                                                                                                    |
| 4.9.28                                                                                                    | Automatic sending status                                                                                                    | 4-26                                                                                                    |
| 4.9.29                                                                                                    | Stop sending automatic status                                                                                                    | 4-26                                                                                                    |
| 4.9.30                                                                                                    | Color/Grev scale graphic                                                                                                    | 4-26                                                                                                    |
| 4.9.31                                                                                                    | Enable saving data                                                                                                    | 4-26                                                                                                    |
| 4.9.32                                                                                                    | Save data to board                                                                                                    | 4-27                                                                                                    |
| 4.9.33                                                                                                    | Change dot size                                                                                                    | 4-27                                                                                                    |
| 4.9.34                                                                                                    | Change form feed length                                                                                                    | 4-27                                                                                                    |
| 4.9.35                                                                                                    | Change baud rate                                                                                                    |                                                                                                    |
| 4.9.36                                                                                                    | Change form feed time                                                                                                    | 4-27                                                                                                    |
| 4.9.37                                                                                                    | Feed Paper                                                                                                    |                                                                                                    |
| 4.9.38                                                                                                    | Compensate Burn time                                                                                                    |                                                                                                    |
| 4.9.39                                                                                                    | Bar code width setting                                                                                                    | 4-28                                                                                                    |
| 4940                                                                                                    | Bar code height setting                                                                                                    | 4-29                                                                                                    |
| 4941                                                                                                    | Bar code neism sening.                                                                                                    | 4-29                                                                                                    |
| 4942                                                                                                    | Black Mark                                                                                                    | 4-31                                                                                                    |
| 4943                                                                                                    | Graphic data – non compressed                                                                                                    | <i>4 31</i><br><i>4</i> -32                                                                                                    |
| 4944                                                                                                    | Graphic data – compressed                                                                                                    | <i>4 32</i><br>4-32                                                                                                    |
| 4945                                                                                                    | Frane sequences overview                                                                                                    | <i>4 32</i><br>4-33                                                                                                    |
| 1.9.15                                                                                                    | Escape sequences, overview.                                                                                                    |                                                                                                    |
| 5 MAINT                                                                                                    | ENANCE                                                                                                    | 5-34                                                                                                    |
| 5.1 DAI                                                                                                    | I Y LISE                                                                                                    | 5-34                                                                                                    |
|                                                                                                    |                                                                                                    | /= 1+                                                                                                    |
| 5.2 STC                                                                                                    | DRF/TRANSPORT                                                                                                    | 5-34                                                                                                    |
| 5.2 STC                                                                                                    | DRE/TRANSPORT                                                                                                    | 5-34                                                                                                    |
| 5.2 STC<br>6 SPECIF                                                                                                    | ICATIONS                                                                                                    | 5-34                                                                                                    |
| 5.2 STC<br>6 SPECIF<br>6.1 ELE                                                                                                    | TCATIONS                                                                                                    | 5-34<br>6-35                                                                                                    |
| 5.2 STC<br>6 SPECIF<br>6.1 ELE<br>6.2 ME                                                                                                    | TO ODE ANSPORT<br>TCATIONS<br>CCTRICAL DATA<br>CHANICAL DATA                                                                                                    | 5-34<br>6-35<br>6-35                                                                                                    |
| 5.2 STC<br><b>6 SPECIF</b><br>6.1 ELE<br>6.2 ME<br>6.3 ENV                                                                                                    | DT ODE<br>DT ODE<br>DT ODE | 6-35<br>6-35<br>6-35                                                                                                    |
| 5.2 STC<br>5.2 STC<br>6 SPECIF<br>6.1 ELE<br>6.2 ME<br>6.3 ENV<br>6.4 EM                                                                                                    | DI ODE<br>DRE/TRANSPORT<br>ICATIONS<br>CTRICAL DATA<br>CHANICAL DATA<br>/IRONMENTAL DATA<br>C & ESC                                                                                                    | 6-35<br>6-35<br>6-35<br>6-35<br>6-35                                                                                                    |
| 5.2 STC<br>5.2 STC<br>6 SPECIF<br>6.1 ELE<br>6.2 ME<br>6.3 ENV<br>6.4 EM<br>6.5 TEN                                                                                                    | DI ODLINSPORT<br>DRE/TRANSPORT<br>ICATIONS<br>CITRICAL DATA<br>CHANICAL DATA<br>VIRONMENTAL DATA<br>C & ESC<br>APERATURE TEST                                                                                                    | 6-35<br>6-35<br>6-35<br>6-35<br>6-35<br>6-35                                                                                                    |
| 5.2 STC<br>5.2 STC<br>6 SPECIF<br>6.1 ELE<br>6.2 ME<br>6.3 ENV<br>6.4 EM<br>6.5 TEM<br>6.6 CON                                                                                                    | ICATIONS<br>ICATIONS<br>CTRICAL DATA<br>CHANICAL DATA<br>VIRONMENTAL DATA<br>C & ESC<br>MPERATURE TEST                                                                                                    | 5-34<br>6-35<br>6-35<br>6-35<br>6-35<br>6-36<br>6-37                                                                                                    |
| 5.2 STC<br>5.2 STC<br>6 SPECIF<br>6.1 ELE<br>6.2 ME<br>6.3 ENV<br>6.4 EM<br>6.5 TEM<br>6.6 COM<br>6.6.1                                                                                                    | ICATIONS<br>ICATIONS<br>CCTRICAL DATA<br>CHANICAL DATA<br>VIRONMENTAL DATA<br>C & ESC<br>MPERATURE TEST<br>NNECTOR PIN ASSIGNMENT.                                                                                                    | 5-34<br>6-35<br>6-35<br>6-35<br>6-35<br>6-35<br>6-36<br>6-37<br>6-37                                                                                                    |
| 5.2 STC<br>5.2 STC<br>6 SPECIF<br>6.1 ELE<br>6.2 ME<br>6.3 ENV<br>6.4 EM<br>6.5 TEN<br>6.6 CON<br>6.6.1<br>6.6.2                                                                                                    | Dre/Transport<br>ICATIONS<br>ECTRICAL DATA<br>CHANICAL DATA<br>VIRONMENTAL DATA<br>C & ESC<br>APERATURE TEST<br>NNECTOR PIN ASSIGNMENT<br>Thermal Head connector<br>Thermal Head connector                                                                                                    |                                                                                                    |
| 5.2 STC<br>5.2 STC<br>6 SPECIF<br>6.1 ELE<br>6.2 ME<br>6.3 ENV<br>6.4 EM<br>6.5 TEN<br>6.6 CON<br>6.6.1<br>6.6.2<br>6.6.3                                                                                                    | ICOLINIANSPORT<br>ICATIONS<br>ECTRICAL DATA<br>CHANICAL DATA<br>VIRONMENTAL DATA<br>VIRONMENTAL DATA<br>VIRONMENTAL DATA<br>C & ESC<br>MPERATURE TEST<br>NNECTOR PIN ASSIGNMENT<br>Thermal Head connector<br>Thermal Head connector<br>IRDA connector                                                                                                    | 5-34<br>6-35<br>6-35<br>6-35<br>6-35<br>6-36<br>6-37<br>                                                                                                    |
| 5.2 STC<br>5.2 STC<br>6 SPECIF<br>6.1 ELE<br>6.2 ME<br>6.3 ENV<br>6.4 EM<br>6.5 TEM<br>6.6 COP<br>6.6.1<br>6.6.2<br>6.6.3<br>6.6.4                                                                                                    | ICOLINSPORT<br>ICATIONS<br>ECTRICAL DATA<br>CHANICAL DATA<br>VIRONMENTAL DATA<br>VIRONMENTAL DATA<br>VIRONMENTAL DATA<br>VIRONMENTAL DATA<br>C & ESC<br>MPERATURE TEST<br>MPERATURE TEST<br>INDECTOR PIN ASSIGNMENT<br>Thermal Head connector<br>IRDA connector<br>AUX input connector                                                                                                    | 5-34<br>5-34<br>6-35<br>6-35<br>6-35<br>6-35<br>6-36<br>6-37<br>6-37<br>6-38<br>6-38                                                                                                    |
| 5.2 STC<br>5.2 STC<br>6 SPECIF<br>6.1 ELE<br>6.2 ME<br>6.3 ENV<br>6.4 EM<br>6.5 TEN<br>6.6 CON<br>6.6.1<br>6.6.2<br>6.6.3<br>6.6.4<br>6.6.5                                                                                                    | DRE/TRANSPORT<br>ICATIONS<br>ECTRICAL DATA<br>CHANICAL DATA<br>VIRONMENTAL DATA<br>VIRONMENTAL DATA<br>C & ESC<br>MPERATURE TEST<br>NNECTOR PIN ASSIGNMENT<br>Thermal Head connector<br>Thermal Head connector<br>IRDA connector<br>AUX input connector<br>Power connector                                                                                                    | 5-34<br>5-34<br>6-35<br>6-35<br>6-35<br>6-35<br>6-36<br>6-37<br>6-37<br>6-37<br>6-38<br>6-38<br>6-38<br>6-39                                                                                                    |
| 5.2 STC<br>5.2 STC<br>6 SPECIF<br>6.1 ELE<br>6.2 ME<br>6.3 ENV<br>6.4 EM<br>6.5 TEN<br>6.6 CON<br>6.6.1<br>6.6.2<br>6.6.3<br>6.6.4<br>6.6.5<br>6.6.5<br>6.6.6                                                                                                    | DRE/TRANSPORT   ICATIONS   ECTRICAL DATA   CHANICAL DATA   VIRONMENTAL DATA   C & ESC   MPERATURE TEST   NNECTOR PIN ASSIGNMENT   Thermal Head connector   IRDA connector   AUX input connector   VISB connector                                                                                                    | 5-34<br>5-34<br>6-35<br>6-35<br>6-35<br>6-35<br>6-35<br>6-37<br>6-37<br>6-37<br>6-38<br>6-38<br>6-39<br>6-39<br>6-39                                                                                                    |
| 5.2 STC<br>5.2 STC<br>6 SPECIF<br>6.1 ELE<br>6.2 ME<br>6.3 ENV<br>6.4 EM<br>6.5 TEN<br>6.6 CON<br>6.6.1<br>6.6.2<br>6.6.3<br>6.6.4<br>6.6.5<br>6.6.6<br>6.6.7                                                                                                    | DRE/TRANSPORT<br>DRE/TRANSPORT<br>ICATIONS<br>CCATIONS<br>CCATIONS<br>CCATIONS<br>VIRONMENTAL DATA<br>VIRONMENTAL DATA<br>VIRONMENTAL DATA<br>C & ESC<br>MPERATURE TEST<br>NNECTOR PIN ASSIGNMENT<br>NNECTOR PIN ASSIGNMENT<br>Thermal Head connector<br>Thermal Head connector<br>IRDA connector<br>Power connector<br>USB connector<br>AUX connector                                                                                                    | 5-34<br>5-34<br>6-35<br>6-35<br>6-35<br>6-35<br>6-35<br>6-37<br>6-37<br>6-37<br>6-37<br>6-38<br>6-38<br>6-38<br>6-39<br>6-39<br>6-39<br>6-39                                                                                                    |
| 5.2 STC<br>5.2 STC<br>6 SPECIF<br>6.1 ELE<br>6.2 ME<br>6.3 ENV<br>6.4 EM<br>6.5 TEN<br>6.6 CON<br>6.6.1<br>6.6.2<br>6.6.3<br>6.6.4<br>6.6.5<br>6.6.6<br>6.6.7<br>6.6.8                                                                                                    | DRE/TRANSPORT<br>DRE/TRANSPORT<br>ICATIONS<br>ECTRICAL DATA<br>CHANICAL DATA<br>/IRONMENTAL DATA<br>C & ESC<br>MPERATURE TEST<br>NNECTOR PIN ASSIGNMENT<br>NNECTOR PIN ASSIGNMENT<br>Thermal Head connector<br>Thermal Head connector<br>IRDA connector<br>Power connector<br>USB connector<br>AUX connector<br>AUX connector<br>Cutter connector                                                                                                    | 5-34<br>5-34<br>6-35<br>6-35<br>6-35<br>6-35<br>6-36<br>6-37<br>6-37<br>6-37<br>6-37<br>6-38<br>6-38<br>6-38<br>6-39<br>6-39<br>6-39<br>6-39<br>6-39<br>6-39                                                                                                    |
| 5.2 STC<br>5.2 STC<br>6 SPECIF<br>6.1 ELE<br>6.2 ME<br>6.3 ENV<br>6.4 EM<br>6.5 TEN<br>6.6 CON<br>6.6.1<br>6.6.2<br>6.6.3<br>6.6.4<br>6.6.5<br>6.6.6<br>6.6.7<br>6.6.8<br>6.6.9                                                                                                    | DRE/TRANSPORT<br>DRE/TRANSPORT<br>ICATIONS<br>CCATIONS<br>CCATIONS<br>CCATIONS<br>CCATIONS<br>VIRONMENTAL DATA<br>C & ESC<br>APERATURE TEST<br>NNECTOR PIN ASSIGNMENT<br>NNECTOR PIN ASSIGNMENT<br>Thermal Head connector<br>Thermal Head connector<br>Thermal Head connector<br>IRDA connector<br>Power connector<br>USB connector<br>AUX connector<br>Cutter connector<br>Serial connector                                                                                                    | 5-34<br>5-34<br>6-35<br>6-35<br>6-35<br>6-35<br>6-36<br>6-37<br>6-37<br>6-37<br>6-37<br>6-38<br>6-38<br>6-39<br>6-39<br>6-39<br>6-39<br>6-30<br>6-30<br>6-30<br>6-30<br>6-30<br>6-30<br>6-30<br>6-30<br>6-31<br>6-35<br>6-35<br>6-35<br>6-35<br>6-35<br>6-35<br>6-35<br>6-35<br>6-35<br>6-35<br>6-35<br>6-35<br>6-35<br>6-35<br>6-37<br>6-37<br>6-38<br>6-39<br>6-39<br>6-39<br>6-39<br>6-39<br>6-39<br>6-39<br>6-39<br>6-39 |
| 5.2 STC<br>5.2 STC<br>6 SPECIF<br>6.1 ELE<br>6.2 ME<br>6.3 ENV<br>6.4 EM<br>6.5 TEN<br>6.6 CON<br>6.6.1<br>6.6.2<br>6.6.3<br>6.6.4<br>6.6.5<br>6.6.6<br>6.6.7<br>6.6.8<br>6.6.9<br>6.7 ME                                                                                                    | DRE/TRANSPORT<br>DRE/TRANSPORT<br>ICATIONS<br>CCRICAL DATA<br>CHANICAL DATA<br>VIRONMENTAL DATA<br>C & ESC<br>APERATURE TEST<br>NNECTOR PIN ASSIGNMENT<br>Thermal Head connector<br>Thermal Head connector<br>Thermal Head connector<br>IRDA connector<br>AUX input connector<br>Power connector<br>USB connector<br>AUX connector<br>Cutter connector<br>Serial connector<br>Cuttan Connector<br>Cuttan Connector                                                                                                    | 5-34<br>5-34<br>6-35<br>6-35<br>6-35<br>6-35<br>6-35<br>6-36<br>6-37<br>6-37<br>6-37<br>6-38<br>6-38<br>6-38<br>6-39<br>6-39<br>6-39<br>6-40<br>6-40<br>6-40<br>6-41                                                                                                    |
| 5.2 STC<br>5.2 STC<br>6 SPECIF<br>6.1 ELE<br>6.2 ME<br>6.3 ENV<br>6.4 EM<br>6.5 TEN<br>6.6 CON<br>6.6.1<br>6.6.2<br>6.6.3<br>6.6.4<br>6.6.5<br>6.6.6<br>6.6.7<br>6.6.8<br>6.6.9<br>6.7 ME                                                                                                    | DRE/TRANSPORT<br>DRE/TRANSPORT<br>ICATIONS<br>CCRICAL DATA<br>CCAL DATA<br>VIRONMENTAL DATA<br>C & ESC<br>MPERATURE TEST<br>NNECTOR PIN ASSIGNMENT<br>Thermal Head connector<br>Thermal Head connector<br>Thermal Head connector<br>IRDA connector<br>AUX input connector<br>Power connector<br>AUX connector<br>Cutter connector<br>Serial connector<br>CHANICAL DRAWINGS.                                                                                                    | 5-34<br>5-34<br>6-35<br>6-35<br>6-35<br>6-35<br>6-36<br>6-37<br>6-37<br>6-37<br>6-38<br>6-38<br>6-38<br>6-39<br>6-39<br>6-39<br>6-40<br>6-41                                                                                                    |
| 5.2 STC<br>5.2 STC<br>6 SPECIF<br>6.1 ELE<br>6.2 ME<br>6.3 ENV<br>6.4 EM<br>6.5 TEN<br>6.6 COP<br>6.6.1<br>6.6.2<br>6.6.3<br>6.6.4<br>6.6.5<br>6.6.6<br>6.6.7<br>6.6.8<br>6.6.9<br>6.7 ME<br>7 APPEN                                                                                                    | DRE/TRANSPORT<br>DRE/TRANSPORT<br>ICATIONS<br>CCTRICAL DATA<br>CCAL DATA<br>CAL DATA<br>VIRONMENTAL DATA<br>C & ESC<br>MPERATURE TEST<br>NNECTOR PIN ASSIGNMENT<br>Thermal Head connector<br>Thermal Head connector<br>Thermal Head connector<br>IRDA connector<br>Power connector<br>Power connector<br>USB connector<br>Cutter connector<br>Serial connector<br>CHANICAL DRAWINGS                                                                                                    | 5-34<br>5-34<br>6-35<br>6-35<br>6-35<br>6-35<br>6-36<br>6-37<br>6-37<br>6-37<br>6-37<br>6-38<br>6-38<br>6-39<br>6-39<br>6-39<br>6-39<br>6-40<br>6-41<br>6-41                                                                                                    |
| 5.2 STC<br>6 SPECIF<br>6.1 ELE<br>6.2 ME<br>6.3 ENV<br>6.4 EM<br>6.5 TEN<br>6.6 CON<br>6.6.1<br>6.6.2<br>6.6.3<br>6.6.4<br>6.6.5<br>6.6.6<br>6.6.7<br>6.6.8<br>6.6.9<br>6.7 ME<br>7 APPENI<br>7.1 SEU                                                                                                    | IC ODE STATE STATE                                                                                                    |                                                                                                    |
| 5.2 STC<br>5.2 STC<br>6 SPECIF<br>6.1 ELE<br>6.2 ME<br>6.3 ENV<br>6.4 EM<br>6.5 TEN<br>6.6 CON<br>6.6.1<br>6.6.2<br>6.6.3<br>6.6.4<br>6.6.5<br>6.6.6<br>6.6.7<br>6.6.8<br>6.6.9<br>6.7 ME<br>7 APPEN<br>7.1 SEII<br>7.1.1                                                                                                    | IC ODE STATE STATE                                                                                                    | 5-34<br>5-34<br>5-34<br>6-35<br>6-35<br>6-35<br>6-35<br>6-35<br>6-36<br>6-37<br>6-37<br>6-37<br>6-38<br>6-38<br>6-39<br>6-39<br>6-39<br>6-39<br>6-39<br>6-40<br>6-41<br>6-41<br>6-41<br>6-42<br>                                                                                                    |
| 5.2 STC<br>5.2 STC<br>6 SPECIF<br>6.1 ELE<br>6.2 ME<br>6.3 ENV<br>6.4 EM<br>6.5 TEN<br>6.6 CON<br>6.6.1<br>6.6.2<br>6.6.3<br>6.6.4<br>6.6.5<br>6.6.6<br>6.6.7<br>6.6.8<br>6.6.9<br>6.7 ME<br>7 APPEN<br>7.1 SEII<br>7.1.1<br>7.2 FUI                                                                                                    | IC ODE DE COMMAND SET<br>CLATIONS<br>ICATIONS<br>ICATIONS<br>ICATIONS<br>ICATIONS<br>CATAL DATA<br>CHANICAL DATA<br>C & ESC<br>IRONMENTAL DATA<br>C & ESC<br>IRONMENTAL DATA<br>C & ESC<br>INNECTOR PIN ASSIGNMENT<br>Thermal Head connector<br>IRDA connector<br>IRDA connector<br>IRDA connector<br>IRDA connector<br>IRDA connector<br>IRDA connector<br>ISU COMPATIBLE COMMAND SET<br>Escape sequences, overview<br>ITSU COMPATIBLE COMMAND SET                                                                                                    |                                                                                                    |
| 5.2 STC<br>5.2 STC<br>6 SPECIF<br>6.1 ELE<br>6.2 ME<br>6.3 ENV<br>6.4 EM<br>6.5 TEN<br>6.6 CON<br>6.6.1<br>6.6.2<br>6.6.3<br>6.6.4<br>6.6.5<br>6.6.6<br>6.6.7<br>6.6.8<br>6.6.9<br>6.7 ME<br>7 APPEN<br>7.1 SEII<br>7.1.1<br>7.2 FUJ<br>7.2.1                                                                                                    | IC ODE   ORE/TRANSPORT   ICATIONS   SECTRICAL DATA   CHANICAL DATA   C'REDE   VIRONMENTAL DATA   C & ESC   MPERATURE TEST   NNECTOR PIN ASSIGNMENT.   Thermal Head connector   Thermal Head connector   IRDA connector   AUX input connector   Power connector   AUX connector   Cutter connector   Serial connector   Cutter connector   Serial connector   Serial connector   CHANICAL DRAWINGS   DIX   KO COMPATIBLE COMMAND SET   Escape sequences, overview   ITSU COMPATIBLE COMMAND SET   Escape sequences, overview                                                                                                    |                                                                                                    |
| 5.2 STC<br>5.2 STC<br>6 SPECIF<br>6.1 ELE<br>6.2 ME<br>6.3 ENV<br>6.4 EM<br>6.5 TEN<br>6.6 CON<br>6.6.1<br>6.6.2<br>6.6.3<br>6.6.4<br>6.6.5<br>6.6.6<br>6.6.7<br>6.6.8<br>6.6.9<br>6.7 ME<br>7 APPEN<br>7.1 SEII<br>7.1 SEII<br>7.2 FUJ<br>7.2.1<br>7.3 CON                                                                                                    | In Column Street   ICATIONS   ICATIONS   ICTRICAL DATA   CHANICAL DATA   C & ESC   APERATURE TEST   NNECTOR PIN ASSIGNMENT.   Thermal Head connector   Thermal Head connector   IRDA connector   AUX input connector   Power connector   AUX connector   Cutter connector   Serial connector   Cutter connector   Serial connector   Serial connector   Cutter connector   Serial connector   Serial connector   CHANICAL DRAWINGS   DIX   KO COMPATIBLE COMMAND SET   Escape sequences, overview   ITSU COMPATIBLE COMMAND SET   Escape sequences, overview                                                                                                    |                                                                                                    |
| 5.2 STC<br>5.2 STC<br>6 SPECIF<br>6.1 ELE<br>6.2 ME<br>6.3 ENV<br>6.4 EM<br>6.5 TEN<br>6.6 CON<br>6.6.1<br>6.6.2<br>6.6.3<br>6.6.4<br>6.6.5<br>6.6.6<br>6.6.7<br>6.6.8<br>6.6.9<br>6.7 ME<br>7 APPEN<br>7.1 SEI<br>7.1 SEI<br>7.1.1<br>7.2 FUJ<br>7.2.1<br>7.3 CON<br>7.3.1                                                                                                    | ICATIONS   ICATIONS   SCTRICAL DATA   CHANICAL DATA   VIRONMENTAL DATA   C & ESC   MPERATURE TEST   NNECTOR PIN ASSIGNMENT   Thermal Head connector   IRDA connector   AUX input connector   Power connector   VISB connector   AUX input connector   VISB connector   Cutter connector   Serial connector   Serial connector   <                                                                                                    |                                                                                                    |
| 5.2 STC<br>5.2 STC<br>6 SPECIF<br>6.1 ELE<br>6.2 ME<br>6.3 ENV<br>6.4 EM<br>6.5 TEN<br>6.6 CON<br>6.6.1<br>6.6.2<br>6.6.3<br>6.6.4<br>6.6.5<br>6.6.6<br>6.6.7<br>6.6.8<br>6.6.9<br>6.7 ME<br>7 APPEN<br>7.1 SEII<br>7.1 SEII<br>7.1 SEII<br>7.1 SEII<br>7.1 SEII<br>7.1 SEII<br>7.1 SEII<br>7.1 SEII<br>7.1 SEII<br>7.1 SEII<br>7.1 SEII<br>7.1 SEII<br>7.2 FUJ<br>7.2.1<br>7.3 CON<br>7.3.1<br>7.3.2 | ICATIONS   ICATIONS   SCTRICAL DATA   CHANICAL DATA   VIRONMENTAL DATA   C & ESC   MPERATURE TEST   NNECTOR PIN ASSIGNMENT   Thermal Head connector   IRDA connector   AUX input connector   Power connector   USB connector   AUX input connector   VISB connector   Cutter connector   Serial connector   Serial connector <t< th=""><th></th></t<>                                                                                                    |                                                                                                    |
| 5.2 STC<br>5.2 STC<br>6 SPECIF<br>6.1 ELE<br>6.2 ME<br>6.3 ENV<br>6.4 EM<br>6.5 TEM<br>6.6 CON<br>6.6.1<br>6.6.2<br>6.6.3<br>6.6.4<br>6.6.5<br>6.6.6<br>6.6.7<br>6.6.8<br>6.6.9<br>6.7 ME<br>7 APPEN<br>7.1 SEII<br>7.1 SEII<br>7.1 SEII<br>7.1 SEII<br>7.1 CON<br>7.3.1<br>7.3.2                                                                                                    | ICATIONS   SCTRICAL DATA   CHANICAL DATA   C'RENTAL DATA   C & ESC   APERATURE TEST   NNECTOR PIN ASSIGNMENT   Thermal Head connector   Thermal Head connector   IRDA connector   AUX input connector   VUSB connector   AUX connector   Cutter connector   Serial connector   Cutter connector   Serial connector   Serial connector                                                                                                    | $\begin{array}{c} & & & & & & & & & & & & & & & & & & &$                                                                                                    |
| 5.2 STC<br>6 SPECIF<br>6.1 ELE<br>6.2 ME<br>6.3 ENV<br>6.4 EM<br>6.5 TEN<br>6.6 CON<br>6.6.1<br>6.6.2<br>6.6.3<br>6.6.4<br>6.6.5<br>6.6.6<br>6.6.7<br>6.6.8<br>6.6.9<br>6.7 ME<br>7 APPEN<br>7.1 SEII<br>7.1.1<br>7.2 FUJ<br>7.2.1<br>7.3 CON<br>7.3.1<br>7.3.2                                                                                                    | ICATIONS   SCTRICAL DATA   CHANICAL DATA   C'RENTAL DATA   C & ESC   APERATURE TEST   NNECTOR PIN ASSIGNMENT.   Thermal Head connector   Thermal Head connector   IRDA connector   AUX input connector   VISB connector   AUX connector   Cutter connector   Cutter connector   Cutter connector   Cutter connector   Serial connector   Cutter connector   Serial connector   Serial connector   Cutter connector   Serial connector   Serial connector   Strial connector   Chanical DRAWINGS   DIX   KO COMPATIBLE COMMAND SET   Escape sequences, overview   ITSU COMPATIBLE COMMAND SET   Escape sequences, overview   MAND LIST DESCRIPTION   Horizontal tab   Line feed                                                                                                    | $\begin{array}{c} & & & & & & & & & \\ & & & & & & & & & $                                                                                                    |

| 7.3  | 3   | Forms feed                  | 7-46 |
|------|-----|-----------------------------|------|
| 7.4  | APS | COMPATIBLE COMMAND SET      | 7-47 |
| 7.4. | 1   | Escape sequences, overview. | 7-47 |
| 7.5  | ESC | POS COMPATIBLE COMMAND SET  | 7-49 |
| 7.6  | ESC | APE SEQUENCES, OVERVIEW.    | 7-49 |
| 7.7  | OPT | IONAL SENSOR DESCRIPTION    | 7-52 |

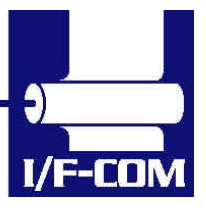

28-03-2003 Page 1-6 of 53

## **1 SYSTEM DESCRIPTION**

This reference manual describes the specifications, functions, and operating procedures for the PRN607-S Interface Board.

The PRN607-S is an interface board for the FTP607MCLxxx series printer mechanisms.

This reference manual also describes the print operation of the FTP607MCLxxx. Read this reference manual thoroughly before using the PRN607-S. PRN607-S is designed for the following Fujitsu printers:

#### FTP627MCLxxx FTP637MCLxxx

PRN607-S consists of an interface board. The communication is RS232, USB or IRDA. PRN607-S can print graphic data either compressed or non-compressed. Burn time can be set to control the printing intensity Windows 95/98, 2000, NT and CE drivers are available at http://www.if-com.com, for easy operation by PC. Linux drivers are available upon request.

## 2 INSTALLATION

#### 2.1 Unpacking

Remove the cover observing precautions for Electro Static Discharge (ESD). Make sure that board is handled with care with respect to Electrostatic environment.

#### 2.2 Labels

PRN607-S has 3 labels;

Label 1 on backside ex. Ifxxxxx is a unique ID number. For service and question based upon 1 particular board please refer to this number. Label 2 on topside ex. PRN607-S is part number. Please refer to this number upon reordering. Make sure that software revision is applied at same time.

Label 3 is an internal code. Please ignore.

#### 2.3 Installation

PRN607-S is fastened in the product by 4 M3.3 screws. The cables (for the thermal head, the stepper-motor and detector) are placed in the thermal printer connector on the PCB. 1 Mounting hole is grounded. See drawing for more details.

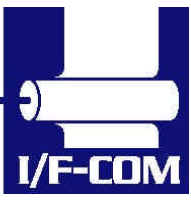

28-03-2003 Page 2-7 of 53

- (a) To connect or remove the connector, always turn off the power in advance. If the connector is connected or removed while the power to the printer is on, errors may occur.
- (b) The connector of each cable must be correctly locked and connected. The connector at the head side has no lock feature. Check that the connector at the head side is completely inserted.
- (c) To install the interface, carefully check each cable so that excessive force is not applied to each cable. Especially, carefully check the head connection cable because it affects the head pressure force. If the print head connector is not completely connected, overheating or burning may occur in the print head.
- (d) Be sure to add grounding cable from printer body to interface ground. Make sure that ground is present at any mechanical settings, like head up and paper out.

#### 2.4 **Power supply**

Single power supplies for the PRN607-S controller board. Voltage range is 18-26VDC. 5A minimum @ 24V. Make sure that voltages never exceed 26VDC.

- (a) The power supply unit that satisfies the specified specifications must be used. If a power supply unit that does not satisfy the specified specifications is used, normal operation is not assured and errors may occur.
- (b) To turn on or off the power, a protective circuit must be mounted on the control board in advance. For safety, the following voltage change conditions must be satisfied:

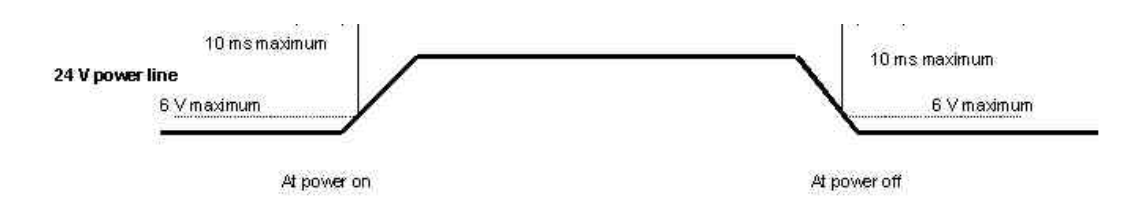

#### 2.5 Settings

Following below description can change default settings. Baud rate is default 115.200, however standard PC's today cannot handle this Baud rate. Windows OS does not support speed higher than 115.200 Baud, even when setup menus can be set to higher speed. In order to obtain higher

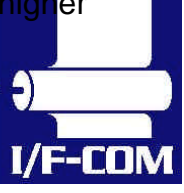

28-03-2003 Page 2-8 of 53

speed you need to install 3<sup>rd</sup> part utility program on PC. Please visit <u>www.if-</u> <u>com.com</u> for further information.

- 1. Turn off power
- 2. Press Key 1 low while power up. Board is now in setting mode. Text will be printed on paper for further information
- 3. By activating key 1 and 2 you can change following parameters:
  - a. Test printout
  - b. Select Command set
    - i. I/F-COM command set (Default)
    - ii. Seiko compatible command set (Optional)
    - iii. Fujitsu compatible command set (Optional)
    - iv. APS compatible command set (Optional)
    - v. ESC/POS compatible command set (Optional)
  - c. Baud rate
    - i. 9600
    - ii. 19.200
    - iii. 38.400
    - iv. 57.600
    - v. 115.200 (Default)
    - vi. 230.400
    - vii. 460.800
  - d. Parity
    - i. 0 (Default)
    - ii. 1
  - e. Data bit
    - i. 7
      - ii. 8 (Default)
  - f. Stop bit
    - i. 1
    - ii. 2
  - g. Flow control
    - i. None
    - ii. Hardware (Default)
    - iii. Xon/Xoff
  - h. Dot size of printer
    - i. 384 dots (Default)
    - ii. 432 dots
    - iii. 448 dots
    - iv. 512 dots
    - v. 576 dots
    - vi. 640 dots
    - vii. 832 dots
    - viii. 1152 dots
  - i. Key 1 function
    - 1. Input key (Default)
    - 2. LED output
    - 3. Label detect

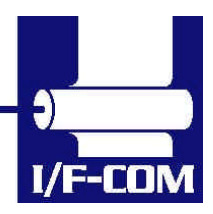

28-03-2003 Page 2-9 of 53

- 4. Black mark detection
- 5. Paper near end function
- j. Key 2 function
  - 1. Input key
  - 2. LED output
  - 3. Label detect
  - 4. Black mark detection
  - 5. Paper near end function
- k. IRDA
  - i. Enabled (Optional)
  - ii. Disabled
- I. Auto form feed
  - i. 0 sec.
  - ii. 1 sec.
  - iii. 2 sec. (Default)
  - iv. 3 sec.
  - v. 4 sec.
  - vi. 5 sec.
- m. Form feed length
  - i. 0 mm
  - ii. 1 mm
  - iii. 2 mm
  - iv. 5 mm
  - v. 10 mm
  - vi. 20 mm
  - vii. 30 mm
  - viii. 50 mm (Default)
- n. Grey scale printing
  - i. On (optional)
  - ii. Off
- o. Acceleration
  - i. Slow
  - ii. Medium
  - iii. Fast
  - iv. Disable (Default)
- p. Printing speed
  - i. 25%
  - ii. 50%
  - iii. 75%
  - iv. 100% Default)
  - v. Disable
- q. Burn strobe dark
  - i. 0 (Default)
  - ii. 1
  - iii. 2
  - iv. 3
  - v. 4

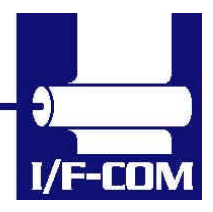

28-03-2003 Page 2-10 of 53

vi. 5 vii. 6 viii. 7 ix. 8 x. 9 r. Burn strobe light i. -1 ii. -2 iii. -3 iv. -4 v. -5 vi. -6 vii. -7 viii. -8 ix. -9

Settings will be effective upon turn off and on.

#### 2.6 Serial Input/Output

If BUSY control is selected:

When 236 bytes of data have been stored in the input buffer, the SBUSY signal becomes high to request that the computer temporarily stop sending data. When the amount of data stored in the input buffer becomes 235 bytes or less, the SBUSY signal changes to low to request that the host device continue data transfer. Up to 16 bytes of input data are guaranteed after the SBUSY signal has become high. When an error occurs, the SBUSY signal becomes high. Data input is prohibited until the error is cancelled.

If Xon/Xoff control is selected:

When 188 bytes of data has been stored in the input buffer, Xoff  $(13_{16})$  is output through the TxD terminal to request that the host device temporarily stops sending data. When the amount of data stored in the input buffer becomes 124 bytes or less, Xon  $(11_{16})$  is output to request that the computer continues data transfer. Up to 64 bytes of the input data are guaranteed after

Xoff has been output. When an error occurs, the Xoff signal is output to prohibit the data input.

When the error is cancelled, Xon is output.

#### 2.6.1 Serial data transfer

The PRN607-S transfers various data other than the Xon and Xoff codes which are output when controlling Xon and Xoff.

Regardless of whether the input mode is serial or parallel, the following data is transferred through the TxD terminal.

(a) Error codes when a hardware error occurs at initialisation

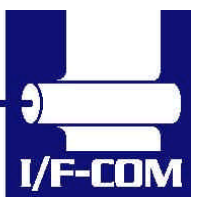

(b) The data when executing the Vhead voltage response

(c) The data when the error status response is set and an error occurs

(d) The data when executing the execution response request

(e) The data when executing the remaining RAM capacity response

(f) The data when executing the environmental temperature response At the selection of serial input, data (b) through (f) is transferred according to the transfer conditions, which are set using the function switches. However, the hardware error code (a) has the same conditions as those for parallel input.

When transferring data, data control by SBUSY and Xon/Xoff is not executed and the data is transferred with no conditions.

All of the transmission conditions of serial data transfer for sending hardware error codes are fixed at the selection of parallel input as follows:

Baud rate: 115.200bps Parity: none Bit length: 8 bit Stop bit: 1 bit

#### 2.6.1.1 Serial input/output port

Serial data output (TxD)

When Xon/Xoff control is selected, the Xon/Xoff signal is output. Data is output according to the transmission conditions, which are set by the function switches.

All response data is output.

Serial data input (RxD)

Data input port

Data is input from the host device according to the transmission conditions, which are set using the function switches.

#### Serial busy (SBUSY)

Indicates whether or not the PRN607-S is ready to receive data. When the SBUSY signal is low, data can be input.

When Xon/Xoff control is selected, SBUSY is always low.

#### 2.6.2 Setting functions

Error processing when receiving serial data The PRN607-S receives and checks serial data according to the transmission conditions. When the PRN607-S has received one byte of data without errors, the data is stored in the input buffer. If there are any errors, the following data is stored in the input buffer according to the type of error. Error type Error code Parity error (!: 21<sub>16</sub>)

) I/F-COM

#### Framing error (?: 3F<sub>16</sub>)

If the input data cannot be printed correctly and instead "!" or "?" is printed, the transmission conditions between the host device and the PRN607-S most likely does not match. If this happens, adjust the conditions so that they match.

#### 2.6.3 Thermal Head Control

Data Transfer to the Thermal Head

The PRN607-S transfers one dot line of data at 4 Mbps synchronized with the CLOCK signal.

The data is transferred in order to the shift register inside the thermal head from the left (when facing the paper feed direction).

The transferred data is then transferred by the head latch signal to the latch register inside the thermal head. Turning on the head strobe signal initiates printing of one dot line of data on the thermal paper.

#### 2.6.4 Thermal Head Drive Operation

Generally, when the line thermal head is operating, the line is divided into several blocks, which are activated one after another in succession. For the line thermal head of the FTP607MCLxxx printer mechanism, the line is divided into 3 blocks called physical blocks, 64 dots with each. A strobe signal (DST1 to DST3) is allocated to each physical block to activate it. To drive the head, physical blocks are activated in groups. The group of physical blocks is called a logical block.

For the PRN607-S either dynamic division or fixed division can be selected as the method of division for logical blocks. This selection is made through a function. See settings for more information.

#### 2.6.5 Peak power limitation

The PRN607-S counts the number of dots activated in each physical block and groups the physical blocks into logical blocks to print a single dot line so that the number does not exceed the specified maximum number of activated dots. The PRN607-S determines logical blocks each time it prints a single dot line.

In dynamic division, in order to avoid unclear printing, at the first step of the motor the thermal head is driven and at the second step the paper is fed. Also, since the order of the printing blocks and printing speed are changed in each dot line according to the content of the print data, print quality may be lower than that in fixed division. If print quality is regarded as important, printing in fixed division is recommended.

The maximum number of activated dots in the initialisation status is specified using the function switches.

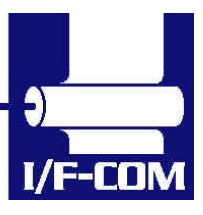

28-03-2003 Page 2-13 of 53

64 through 256 dots can, however, are set using the command for setting the number of dynamic division dots.

When the maximum number of activated dots is 128 dots, and all of the dots are driven, as shown in

#### 2.6.6 Head Control Circuit

The PRN607-S has a function for measuring the resistance of the thermal head connected to the FTP607MCLxxx.

The PRN607-S measures the resistance of the thermal head and detects the errors at initialisation.

Based on the measurement, the PRN607-S determines how much energy to apply. No adjustment is needed for replacing the FTP607MCLxxx to get the best printing.

#### 2.6.7 Head temperature measurement circuit

The thermistor is mounted on the FTP607MCLxxx to measure the temperature of the thermal head.

The PRN607-S determines the energy to be applied to the head and also checks for head temperature errors.

If the temperature of the thermal head is -10 °C or lower, or 80 °C or higher, the PRN607-S stops driving and puts the printer in head temperature error status. If the temperature of the thermal head is returned to from -5 °C to 75 °C, the printer goes to printable status.

2.6.8 Vhead interrupt circuit

This circuit interrupts Vhead to prevent electrolytic corrosion of the thermal head and to enable the detection of the resistance mentioned above. Electrolytic corrosion may significantly shorten the life of the thermal head. Thermal paper ordinarily contains electrolytic material to prevent sheets from sticking to each other due to static electricity. If there is too much of this electrolytic material, high temperatures and humidity cause the material to ionise, resulting in electrolytic corrosion of the thermal head.

The PRN607-S turns the FET off and breaks the Vhead applied to the thermal head during waiting status to prevent electrolysis corrosion of the thermal head.

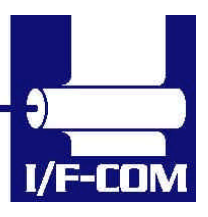

## 3 Specifications

## Default settings

| Interface             | Serial RS232C, USB or IRDA                                                     |  |  |
|-----------------------|--------------------------------------------------------------------------------|--|--|
|                       | 115.200 baud, 8 data bit, none parity, 1 stop bit, hardware                    |  |  |
| Data format serial    | handshake. Baud rate can be changed by software.                               |  |  |
|                       | USB Printer class specification.                                               |  |  |
| Data format USB       | http://www.usb.org/developers/docs                                             |  |  |
| Data format IDDA      | IRDA (Ircomm specifications)                                                   |  |  |
| Data Iomiat IRDA      |                                                                                |  |  |
| Command set           |                                                                                |  |  |
| I ransmission to nost |                                                                                |  |  |
| Printer supply        | 18V to 24V DC                                                                  |  |  |
| Power on self test    |                                                                                |  |  |
| Voltage compensation  | Burn time                                                                      |  |  |
| Current consumption   | Operating 130mA, Printing up to XA @ 24V (TBD)                                 |  |  |
| Printing speed        | 100mm/sec FTP629MCLXXX, 100mm/sec FTP639MCLXXX and                             |  |  |
| Fontset               | Western (Code 850, char 32-159)                                                |  |  |
| Character size        | 8x14, 8x28, 16x14, 16x28, 16x56, 32x28, 32x56, 64x112                          |  |  |
| Character type        | Normal, Bold, Underline, Italic, Reverse (white on black)                      |  |  |
| Default font          | 16x28                                                                          |  |  |
| Paper detect          | Digital                                                                        |  |  |
| Graphics              | Normal / Compressed                                                            |  |  |
| Auto load             | 80mm                                                                           |  |  |
| Form feed             | 50mm                                                                           |  |  |
| Line feed             | LF                                                                             |  |  |
| Maximum dimensions    | Width 77mm, Depth 50mm, Connected height 15mm                                  |  |  |
| Mounting holes        | Width 71mm, Depth 44mm, Diameter 3.3mm                                         |  |  |
| Connectors            | ТВО                                                                            |  |  |
| Weight                | 25g                                                                            |  |  |
| Temperature           | Storage -40°C to +85°C 0-90 Operating 0C to +85°C 10-90%RH                     |  |  |
| Shock                 | 100G XYZ                                                                       |  |  |
| EMC                   | Emission: E-Field EN50081-1-1, Conducted EN50081-1-2                           |  |  |
|                       | Immunity: E-field EN50082-1-1, Conducted EN50082-1-2, Over voltage EN50082-1-3 |  |  |
|                       | ESD Contact discharge 4kV, air discharge 8kV                                   |  |  |
| Drivers               | Windows 9x, Windows CE, Windows NT, Linux, Windows2000 and Windows XP          |  |  |
| Approvals             | CE, UL                                                                         |  |  |
| Accessories           | Serial Interface cable: CBL-002, 9pol SubD, female                             |  |  |
|                       | Power cable: CBL-025                                                           |  |  |

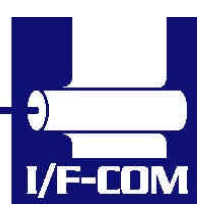

## 4 Function

#### 4.1 General

Notice, when data is sent from the external equipment to the printer controller, all data has to be sent as binary file. If data is being sent as a character file, and some data in the file is equal to EOF, the rest will not be received.

#### 4.2 Serial communication.

Standard communication is; Baud rate; 115.200 Baud Data bits = 8 Stop bits = 1. Parity = None Flow control = Hardware handshake

Baud rate can be changed. See setting for more information.

#### 4.3 USB communication.

Build in USB interface is 100% compliant to USB 1.1 and fully approved by the USB organisation. For more details please contact I/F-COM. By plug USB cable - Host system will recognise I/F-COM interface board. Before connecting USB cable please set USB port as offline. Interface board will automatically online USB port. Data cannot be send from interface board to host. USB is not a bi-directional communication.

#### 4.4 IRDA communication.

PRN607-S is prepared for IRDA via connector for IRDA transmission. Please contact I/F-COM for more information.

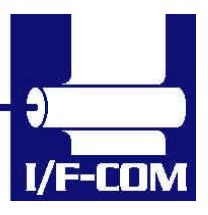

#### 4.5 Firmware upgrade.

If firmware needs to be changed, alternative firmware can be downloaded. Please contact I/F-COM for firmware upgrade or changes.

The steps to download an alternative firmware in DOS are the following. These steps only work for a serial connection, look further down how to do it with USB.

- 1. Power the system off.
- 2. Disconnect printer.
- 3. Short circuit the pins "upgrade firmware"
- 4. Turn on printer
- 5. Write the following command "mode com1:9600,n,8,1", this command ensure that the serial port is at a known state.
- Write the following command "xmode 1 +", this command sets the baud rate to 115.200, the xmode program can be downloaded from the I/F-COM web site http://www.if-com.com/data/drivers/xmode.zip
- 7. Run the following command, "copy "filename" /b com1". The filename represents the path and the filename of the new firmware file. This file can be downloaded from website, or can be emailed by I/F-COM.

I/F-COM also offers a Windows utility program in order to download firmware through serial port. Visit <u>www.if-com.com</u> for more information.

For further information about downloading with the driver, can be found in the driver installation guide.

#### 4.6 Auto form feed

When paper no paper is present, it is possible to form feed new paper automatic. While thermal head is down, place the paper at the roller. After 2 seconds (default) the paper will be pulled in automatically. Form feed wait time is 2 sec (default), but can be changed by a command.

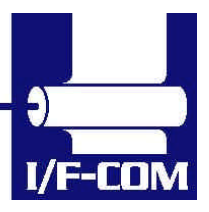

#### 4.7 Character design

The following figures describes the design of different types of characters (small):

4.7.1 Normal Character.

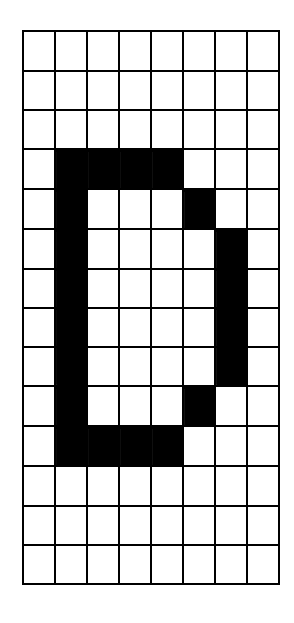

#### 4.7.2 Low Character

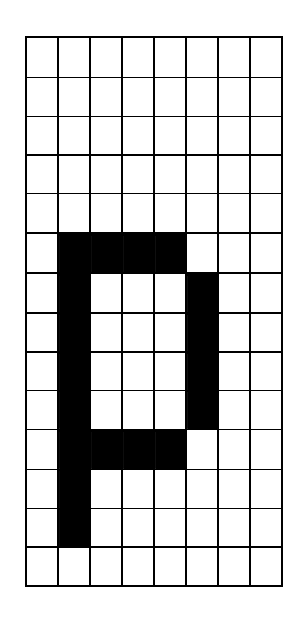

#### 4.7.3 Underline

When underline characters are printed the last line in the character matrix will be marked.

#### 4.7.4 Bold

When bold characters are printed the character is or with itself shifted right.

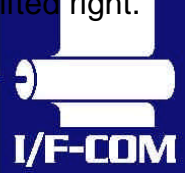

28-03-2003 Page 4-18 of 53

#### 4.7.5 Reverse

When reverse characters are printed the character matrix will be negated.

#### 4.7.6 Italic.

When Italic characters are printed every line will be shifted the following number of dots to the right: (Line number from bottom)/4

#### 4.7.7 Font sizes.

| Font   | Width     | Height    |
|--------|-----------|-----------|
| Small  | Normal    | Normal    |
| Low    | Double    | Normal    |
| Narrow | Normal    | Double    |
| Normal | Double    | Double    |
| Wide   | Double    | Quadruple |
| High   | Quadruple | Double    |
| Large  | Quadruple | Quadruple |
| Xlarge | Octuple   | Octuple   |

When the size is normal or greater a build in smooth function will smooth the characters.

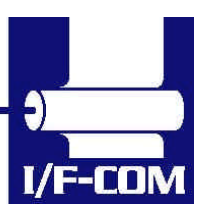

#### 4.8 Printer commands

I/F-COM simple command set is default command set however optional command set can be downloaded. See appendix for additional information.

#### 4.9 I/F-COM simple command set.

The following commands are use when communicating with the printer controller. All other commands is ignored

#### 4.9.1 Small Font

| [Name]        | Small Font ( | 8x12)                                     |
|---------------|--------------|-------------------------------------------|
| [Format]      | ASCII        | NUL                                       |
|               | Hex          | 00                                        |
|               | Decimal      | 0                                         |
| [Description] | Chooses sm   | all font from the current print position. |

#### 4.9.2 Low Font

| [Name]        | Low Font (1 | 6x12)                                   |
|---------------|-------------|-----------------------------------------|
| [Format]      | ASCII       | SOH                                     |
|               | Hex         | 01                                      |
|               | Decimal     | 1                                       |
| [Description] | Chooses lov | v font from the current print position. |

#### 4.9.3 Narrow Font

| [Name]        | Narrow Font | t (8x28)                                  |
|---------------|-------------|-------------------------------------------|
| [Format]      | ASCII       | STX                                       |
|               | Hex         | 02                                        |
|               | Decimal     | 2                                         |
| [Description] | Chooses na  | rrow font from the current print position |

#### 4.9.4 Normal Font

| [Name]        | Normal Fon                                                                                     | t (16x28) |
|---------------|------------------------------------------------------------------------------------------------|-----------|
| [Format]      | ASCII                                                                                          | ETX       |
|               | Hex                                                                                            | 03        |
|               | Decimal                                                                                        | 3         |
| [Description] | Chooses normal font from the current print position. The default font after power up or reset. |           |

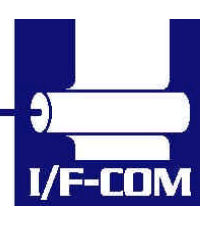

28-03-2003 Page 4-20 of 53

I/F-COM

| 4.9.5  | Wide Font                                 |                                                                                                    |
|--------|-------------------------------------------|----------------------------------------------------------------------------------------------------|
|        | [Name]<br>[Format]                        | Wide Font (32x28)<br>ASCII EOT<br>Hex 04<br>Decimal 4                                                                        |
|        | [Description]                             | Chooses wide font from the current print position.                                                                           |
| 4.9.6  | High Font                                 |                                                                                                    |
|        | [Name]<br>[Format]                        | High Font (16x56)<br>ASCII ENQ<br>Hex 05<br>Decimal 5                                                                        |
|        | [Description]                             | Chooses high font from the current print position.                                                                           |
| 4.9.7  | Large Font                                |                                                                                                    |
|        | [Name]<br>[Format]                        | Large Font (32x56)<br>ASCII ACK<br>Hex 06<br>Decimal 6                                                                       |
|        | [Description]                             | Chooses large font from the current print position.                                                                          |
| 4.9.8  | Xlarge Font                               |                                                                                                    |
|        | [Name]<br>[Format]                        | Xlarge Font (64x112)<br>ASCII BEL<br>Hex 07                                                                                  |
|        | [Description]                             | Chooses Xlarge font from the current print position.                                                                         |
| 4.9.9  | Line Feed                                 |                                                                                                    |
|        | [Name]<br>[Format]                        | Line Feed<br>ASCII LF<br>Hex 0A                                                                                              |
|        | [Description]                             | Decimal 10<br>When the printer controller receives this byte the text data<br>in the buffer will be printed                  |
| 4.9.10 | ) Barcode on                              |                                                                                                    |
|        | [Name]<br>[Format]                        | Barcode onASCIIVTHex0BDecimal11                                                                                              |
|        | [Type]<br>[Description]<br>[Barcode char. | Barcode 39<br>Turns the barcode on until non-barcode character received.<br>] Space , \$ , % , * , + , - , . , / , 0-9 , A-Z |
|        |                                           |                                                                                                    |

28-03-2003 Page 4-21 of 53

I/F

|            | [Notes]            | The barcode 39<br>This character<br>and the '*' can                      | 9 must start and end with the character '*'.<br>is the start and stop character in barcode 39,<br>only be used as start and end character. |
|------------|--------------------|--------------------------------------------------------------------------|----------------------------------------------------------------------------------------------------|
|            |                    | If the barcode I<br>barcode charac<br>case the barco<br>character will n | ength exceeds the paper size the last<br>cter will not be written as barcode. In that<br>de cannot be read because the last<br>ot be '*'   |
| 4.9.11 Fee | ed Forward         |                                                                          |                                                                                                    |
|            | [Name]<br>[Format] | Feed Forward<br>ASCII<br>Hex                                             | FF<br>0C                                                                                                    |
|            | [Description]      | Decimal<br>When this com<br>whatever data                                | 12<br>mand is received the printer will print<br>it has in the buffer and feed forward 50mm                                                |
| 4.9.12 Re  | verse off          |                                                                          |                                                                                                    |
|            | [Name]<br>[Format] | Reverse off<br>ASCII<br>Hex<br>Decimal                                   | SO<br>0E<br>14                                                                                                    |
|            | [Description]      | This command                                                             | will switch off reverse printing                                                                                                    |
| 4.9.13 Re  | verse on           |                                                                          |                                                                                                    |
|            | [Name]<br>[Format] | Reverse on<br>ASCII<br>Hex<br>Decimal                                    | SI<br>0F<br>15                                                                                                    |
|            | [Description]      | This command                                                             | will switch on reverse printing                                                                                                    |
| 4.9.14 Un  | derline off        |                                                                          |                                                                                                    |
|            | [Name]<br>[Format] | Underline off<br>ASCII<br>Hex<br>Decimal                                 | DLE<br>10<br>16                                                                                                    |
|            | [Description]      | This command                                                             | will switch off underline printing                                                                                                    |
| 4.9.15 Un  | derline on         |                                                                          |                                                                                                    |
|            | [Name]<br>[Format] | Underline on<br>ASCII                                                    | DC1                                                                                                    |
|            | [. 0               | Hex<br>Decimal                                                           | 11<br>17                                                                                                    |
|            |                    |                                                                          |                                                                                                    |

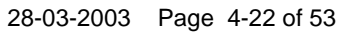

[Description] This command will switch on underline printing

#### 4.9.16 Bold off

| [Name]        | Bold off   |                                  |
|---------------|------------|----------------------------------|
| [Format]      | ASCII      | DC2                              |
|               | Hex        | 12                               |
|               | Decimal    | 18                               |
| [Description] | This comma | nd will switch off bold printing |

#### 4.9.17 Bold on

| [Name]        | Bold on      |                              |
|---------------|--------------|------------------------------|
| [Format]      | ASCII        | DC3                          |
|               | Hex          | 13                           |
|               | Decimal      | 19                           |
| [Description] | This command | will switch on bold printing |

| 4.9.18       | Italic off    |                                     |
|--------------|---------------|-------------------------------------|
| [Name]       | Italic off    |                                     |
| [Format]     | ASCII         | DC4                                 |
|              | Hex           | 14                                  |
|              | Decimal       | 20                                  |
| [Description | on] This comm | and will switch off italic printing |

#### 4.9.19 Italic on

| [Name]<br>[Format] | Italic on<br>ASCII<br>Hex<br>Decimal                  | NAK<br>15<br>21                                                                                     |
|--------------------|-------------------------------------------------------|----------------------------------------------------------------------------------------------------|
| [Description]      | This command                                          | will switch on italic printing                                                                      |
| 4.9.20 Initia      | alise Printer                                         |                                                                                                    |
| [Name]             | Initialise                                            |                                                                                                    |
| [Format]           | ASCII                                                 | SYN                                                                                                 |
|                    | Hex                                                   | 16                                                                                                  |
|                    | Decimal                                               | 22                                                                                                  |
| [Description]      | When the printer printer will be in even if buffer is | er controller receives this byte a reset of the<br>nitialised. This command can be treated<br>full. |

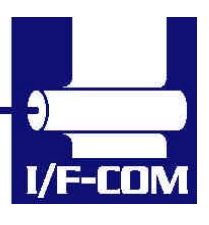

28-03-2003 Page 4-23 of 53

#### 4.9.21 Request Software version

| [Name]        | Request soft                                        | ware version                                                                                              |
|---------------|-----------------------------------------------------|----------------------------------------------------------------------------------------------------|
| [Format]      | ASĊII                                               | ETB                                                                                                    |
|               | Hex                                                 | 17                                                                                                    |
|               | Decimal                                             | 23                                                                                                    |
| [Description] | When the print<br>version will be<br>even if buffer | nter controller receives this byte the software<br>e transmitted. This command can be treated<br>is full. |

#### 4.9.22 Request Status

| [Nan  | ne]       | Requ   | uest status   |              |                                    |
|-------|-----------|--------|---------------|--------------|------------------------------------|
| [Forr | mat]      | ASC    | 11            | CAN          |                                    |
|       |           | Hex    |               | 18           |                                    |
|       |           | Deci   | mal           | 24           |                                    |
| [Des  | cription] | Whe    | n the printe  | er controlle | r receives this byte a status byte |
|       |           | will b | e transmitt   | ed. This co  | ommand can be treated even if      |
|       |           | buffe  | er is full.   |              |                                    |
|       |           | The    | bit definitio | ns is as fol | lows                               |
| Bit   | Status    |        | 0             |              | 1                                  |
| 0     | Near end  |        | Logic leve    | l is low     | Logic level is high                |
| 1     | Paper     |        | Present       |              | Absent                             |
| 2     | Temperat  | ure    | Not too ho    | ot           | Head too hot to print              |
| 3     | Head      |        | Closed        |              | Open                               |
| 4     | Paper Jar | n      | No error      |              | Error                              |
| 5     | Rxerror   |        | No error      |              | Rx error                           |
| 6     | Buffer    |        | Not full.     |              | Full (less than 16 bytes left)     |
| 7     | Always 1. |        |               |              |                                    |

#### 4.9.23 Request Analog voltage.

| [Name]        | Analog volta                                        | ge                                              |  |  |
|---------------|-----------------------------------------------------|-------------------------------------------------|--|--|
| [Format]      | ASCII                                               | EM                                              |  |  |
|               | Hex                                                 | 19                                              |  |  |
|               | Decimal                                             | 25                                              |  |  |
| [Description] | When the pr                                         | inter controller receives this byte the digital |  |  |
|               | value of the head voltage will be transmitted. This |                                                 |  |  |
|               | command can be treated even if buffer is full       |                                                 |  |  |

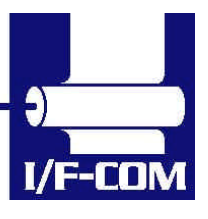

## 4.9.24 Request Temperature

| [Name]        | Request Temp                                           | erature                                      |  |
|---------------|--------------------------------------------------------|----------------------------------------------|--|
| [Format]      | ASĆII                                                  | SUB                                          |  |
|               | Hex                                                    | 1A                                           |  |
|               | Decimal                                                | 26                                           |  |
| [Description] | When the print                                         | er controller receives this byte the digital |  |
|               | value of the head temperature will be transmitted. The |                                              |  |
|               | command can be treated even if buffer is full          |                                              |  |

#### 4.9.25 Sub command set

| [Name]        | Sub command set |      |                     |
|---------------|-----------------|------|---------------------|
| [Format]      | ASCII           | ESC  | n                   |
|               | Hex             | 1B   | n                   |
|               | Decimal         | 27   | n                   |
| [Range]       | n: [-128;127]   |      |                     |
| [Description] | The n is the co | mmar | nds in the sub-set. |

## 4.9.26 Upgrade command

| [Name]        | Upgrade   | comm    | hand                             |
|---------------|-----------|---------|----------------------------------|
| [Format]      | ASCII     | ESC     | Z                                |
|               | Hex       | 1B      | 5A                               |
|               | Decimal   | 27      | 90                               |
| [Description] | Only used | d by tl | ne I/F-COM A/S upgrade programs. |

#### 4.9.27 Set auxiliary output

| [Name]        | Set auxilia                                | ary ou | tput  |                           |  |
|---------------|--------------------------------------------|--------|-------|---------------------------|--|
| [Format]      | ASCII                                      | ÉSC    | p     | n                         |  |
|               | Hex                                        | 1B     | 70    | n                         |  |
|               | Decimal                                    | 27     | 112   | n                         |  |
| [Description] | When this                                  | com    | mand  | is received then the      |  |
|               | auxiliary o                                | output | can b | pe set.                   |  |
|               | If $n = 0$ , the                           | en th  | e out | put will be set to off    |  |
|               | If n > 1 and < 254 then the output will be |        |       |                           |  |
|               | turned on                                  | in n/4 | .096  | msec, and then turned     |  |
|               | off again.                                 |        |       |                           |  |
|               | lf n = 255,                                | then   | the o | output will be turned on. |  |

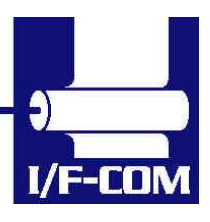

28-03-2003 Page 4-25 of 53

#### 4.9.28 Automatic sending status

|                 | [Name]<br>[Format]<br>[Description] | Automatic sending status<br>ASCII ESC a<br>Hex 1B 61<br>Decimal 27 97<br>When this command is sent once, then the board<br>will transmit the status every time that it change<br>state.                                                                                                    |
|-----------------|-------------------------------------|----------------------------------------------------------------------------------------------------|
| 4.9.29 Stop ser | nding automatic statu               | S                                                                                                    |
|                 | [Name]<br>[Format]                  | Stop sending automatic status<br>ASCII ESC b<br>Hex 1B 62<br>Decimal 27 98                                                                                                    |
|                 | [Description]                       | When this command is sent then it will turn off transmitting status.                                                                                                    |
| 4.9.30 Color/Gi | rey scale graphic                   |                                                                                                    |
|                 | [Name]<br>[Format]                  | Colour / Grey scale graphic<br>ASCII ESC c n<br>Hex 1B 63 n<br>Decimal 27 99 n                                                                                                    |
|                 | [Description]                       | When this command is sent then will the board<br>not feed. After the next graphic data (both<br>compression and not). The n is a percent of the<br>burn ratio, n can be from 0 to 15, and the burn<br>ratio is 100/15*n. This command is used by the<br>driver to make colour and grey scales printout. |
| 4.9.31 Enable s | saving data                         |                                                                                                    |
|                 | [Name]<br>[Format]                  | Enable saving data<br>ASCII ESC d<br>Hex 1B 64<br>Decimal 27 100                                                                                                    |
|                 | [Description]                       | This command will enable that the boards save<br>values to the flash, this is made to ensure that a<br>wrong transmission not will change settings in<br>the board, remember to send the command<br>"Saving data to board", to actual save the data.                                                    |

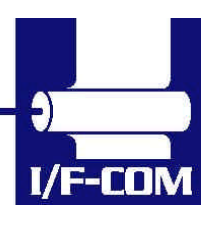

28-03-2003 Page 4-26 of 53

| 4.9.32 Save da | ta to board        |                                                                                                    |
|----------------|--------------------|----------------------------------------------------------------------------------------------------|
|                | [Name]<br>[Format] | Save data to board<br>ASCII ESC e<br>Hex 1B 65<br>Decimal 27 101                                                                                                    |
|                | [Description]      | This command saves all settings to flash.                                                                                                    |
| 4.9.33 Change  | dot size           |                                                                                                    |
|                | [Name]<br>[Format] | Change dot size<br>ASCII ESC f n<br>Hex 1B 66 n<br>Decimal 27 102 n                                                                                                    |
|                | [Description]      | If $n = 0x01$ , then the board is set to<br>FTP607MCLXXX.<br>If $n = 0x02$ then is it set to LTP. The value is<br>saved to flash,                                                                                           |
| 4.9.34 Change  | form feed length   |                                                                                                    |
|                | [Name]<br>[Format] | Change form feed length<br>ASCII ESC g n<br>Hex 1B 67 n<br>Decimal 27 103 n                                                                                                    |
|                | [Description]      | N represents the value in mm that is form feeded<br>after the feed command is sent. The value is<br>saved to flash.                                                                                                    |
| 4.9.35 Change  | baud rate          |                                                                                                    |
|                | [Name]<br>[Format] | Change baud rate<br>ASCII ESC h n<br>Hex 1B 68 n                                                                                                    |
|                | [Description]      | Decimal 27 104 n<br>N represents the new baud rate, legal values for<br>n = 1 to 255. The baud rate is calculated as<br>921600/n = new baud rate.<br>For instance 921600/8 = 115200baud.<br>The value is saved to the flash |
| 4.9.36 Change  | form feed time     |                                                                                                    |
|                | [Name]<br>[Format] | Change form feed time<br>ASCII ESC i n<br>Hex 1B 69 n<br>Decimal 27 105 n                                                                                                    |

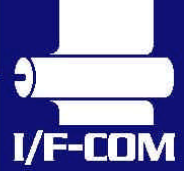

28-03-2003 Page 4-27 of 53

[Description] N represents the time between that the board registry incoming paper, and to it starts feed the auto form feed length. The time is calculated as n \* 50msec. The default setting is 2 seconds. The value is saved to flash. Legal values for n are between 1 and 255.

#### 4.9.37 Feed Paper

| [Name]        | Feed Paper                    |                  |                                                                             |
|---------------|-------------------------------|------------------|-----------------------------------------------------------------------------|
| [Format]      | ASCII                         | GS               | n                                                                           |
|               | Hex                           | 1D               | n                                                                           |
|               | Decimal                       | 29               | n                                                                           |
| [Range]       | n: [-128;127]                 |                  |                                                                             |
| [Description] | When the prin paper will be f | ter co<br>ed n-c | ntroller receives this command the<br>lot lines. If the value is negative a |
|               | reverse form f                | eed w            | ill be made.                                                                |

#### 4.9.38 Compensate Burn time

| [Name]        | Compensate burn time                                                         |                                      |                                                                                                    |  |
|---------------|------------------------------------------------------------------------------|--------------------------------------|----------------------------------------------------------------------------------------------------|--|
| [Format]      | ASCI                                                                         | RS                                   | n                                                                                                    |  |
|               | Hex                                                                          | 1E                                   | n                                                                                                    |  |
|               | Decimal                                                                      | 30                                   | n                                                                                                    |  |
| [Range]       | n: [-15;15]                                                                  |                                      |                                                                                                    |  |
| [Description] | When the printe<br>time will be com<br>printout intensit<br>send the printou | er con<br>npens<br>y will<br>ut inte | atroller receives this command the burn<br>sated. If a negative value is send the<br>be lighter and if a positive value is<br>ensity will be darker. |  |

#### 4.9.39 Bar code width setting

| [Name]        | Bar code | width  | settir | ng  |   |
|---------------|----------|--------|--------|-----|---|
| [Format]      | ASCII    |        | ESC    | ; e | m |
|               | Hex      | 1B     | 65     | m   |   |
|               | Decimal  | 27     | 101    | m   |   |
| [Range]       | 2<=m     |        |        |     |   |
| [Default]     | m=6      |        |        |     |   |
| [Description] | Paramete | r n is | ignor  | ed  |   |

Parameter m is used to determine the dot width of the narrow and wide bar lines. The wide bar lines is equal to m dots and the narrow is equal to m/2 dots (rounded down).

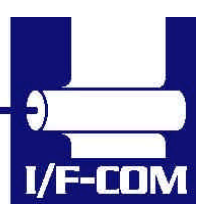

28-03-2003 Page 4-28 of 53

4.9.40 Bar code height setting.

| [Name]        | Bar code | Bar code height setting |         |                                      |  |  |
|---------------|----------|-------------------------|---------|--------------------------------------|--|--|
| [Format]      | ASCII    | EŠC                     | Ch      | n                                    |  |  |
|               | Hex      | 1B                      | 68      | n                                    |  |  |
|               | Decimal  | 27                      | 104     | n                                    |  |  |
| [Range]       | 1<=n<=2  | 55                      |         |                                      |  |  |
| [Default]     | n=60     |                         |         |                                      |  |  |
| [Description] | Paramete | er n sj                 | oecifie | es the height of a bar code in dots. |  |  |

#### 4.9.41 Bar code printing

| [Name]        | Bar code | printir | ng     |        |        |                             |
|---------------|----------|---------|--------|--------|--------|-----------------------------|
| [Format]      | ASCII    | ESC     | k      | m      | n      | d1 to dn                    |
|               | Hex      | 1B      | 6B     | m      | n      | d1 to dn                    |
|               | Decimal  | 27      | 107    | m      | n      | d1 to dn                    |
| [Description] | Paramete | r m sp  | pecifi | es the | e type | of bar codes to be printed. |

Parameter n specifies no of barcode characters.

| m(dec) | Type of<br>Barcode | Number of  | Value of d                                         |
|--------|--------------------|------------|----------------------------------------------------|
|        | Darcoue            | characters |                                                    |
| 65     | UPCA               | 11<=n<=12  | 48<=d<=57                                          |
| 67     | EAN13              | 12<=n<=13  | 48<=d<=57                                          |
| 68     | EAN8               | 7<=n<=8    | 48<=d<=57                                          |
| 69     | Code39             | Variable   | Space , \$ , % , * , + , - , . , / , 0-9 , A-<br>Z |
| 72     | Code128            | Variable   | 0 to 105                                           |

UPCA: if n is 11 then the board calculate the checksum

EAN8: if n is 7 then the board calculate the checksum.

EAN13: if n is 12 then the board calculate the checksum

Code 39: The first and last character must be '\*'. This is the syntax for Code 39.

Code128. There is three subset of Code128 (Code128A, Code128B and Code128C). The start character specifies which character set to be used. The start character must be either 103 (subset A), 104 (subset B), 105 (subset C).

The following table shows the value between data (d) and barcode.

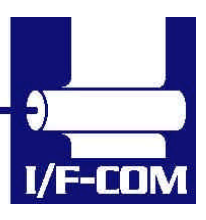

#### Code128 barcode table

|           |             | _         | •        | <i>.</i> |               | _        |          |
|-----------|-------------|-----------|----------|----------|---------------|----------|----------|
| 'd'       | A           | В         | C        | 'ď       | A             | В        | C        |
| 0         | Space       | Space     | 0        | 52       |               |          | 52       |
| 1         | !           | !<br>"    | 1        | 53       | U<br>V        | U<br>V   | 53       |
| 2         | щ           | щ         | 2        | 54       | V<br>\\\/     | V        | 54<br>55 |
| 3         | #<br>¢      | #<br>¢    | 3        | 55       | VV<br>V       | VV<br>V  | 55       |
| 4         | <b></b>     | <b></b>   | 4        | 56       | X             | X        | 00       |
| 5         | %<br>0      | %<br>0    | 5        | 57       | ř<br>7        | ř<br>7   | 50       |
| 7         | CX<br>í     | <u> </u>  | 7        | 50       | <u>ک</u><br>۲ | <u>ک</u> | 50       |
| 0         | 1           | 1         | 7        | 59       |               |          | 59       |
| 0         | (           |           | 0        | 61       | 1             | 1        | 61       |
| 9<br>10   | *           | *         | <u> </u> | 62       |               |          | 62       |
| 10        |             |           | 10       | 62       |               |          | 62       |
| 12        | T           | - T       | 12       | 64       |               | <u>`</u> | 64       |
| 12        | ,           | ,         | 12       | 65       |               | 2        | 65       |
| 14        | -           | -         | 14       | 66       | SUN           | a<br>b   | 66       |
| 14        | •           | •         | 14       | 67       |               | 0        | 67       |
| 10        | /           | /         | 10       | 69       |               | ل<br>م   | 69       |
| 10        | 1           | 1         | 17       | 60       |               | u        | 60       |
| 10        | 1<br>2      | 2         | 10       | 70       |               | f e      | 70       |
| 10        | 2           | 2         | 10       | 70       |               | 1<br>    | 70       |
| 19        | 3           | 3         | 19       | 71       |               | y<br>b   | 70       |
| 20        |             | 4<br>5    | 20       | 72       | <br>          |          | 72       |
| 21        | 5           | 5         | 21       | 73       |               | :        | 73       |
| 22        | 7           | 7         | 22       | 74       |               | J        | 74       |
| 23        | 0           | 0         | 23       | 75       |               | ĸ        | 75       |
| 24        | 0           | 0         | 24       | 70       |               | m        | 70       |
| 20        | . 9         | . 9       | 25       | 79       | SO            | n        | 70       |
| 20        |             |           | 20       | 70       | <u> </u>      | 0        | 70       |
| 21        | ,           | ,         | 21       | 79<br>90 |               | 0        | 79<br>80 |
| 20        | <           | <         | 20       | 00<br>01 |               | ρ<br>α   | 00       |
| 29        |             | =         | 29       | 01       |               | чг       | 01       |
| 30        | >           | 2         | 30       | 02       |               | 1        | 02       |
| 20        | ?<br>@      | ?<br>@    | 22       | 03       |               | 5        | 03       |
| 32        | <u>@</u>    | <u>w</u>  | 32       | 04       |               | ι<br>    | 04       |
| 24        |             |           | 33       | 86       | SVN           | u<br>V   | 96       |
| 25        |             |           | 34       | 00<br>97 |               | V        | 00<br>97 |
| 30        |             |           | 30       | 07       |               | W        | 07       |
| 27        |             |           | 30       | 80       |               | X        | 80       |
| 20        |             |           | 20       | 00       |               | y        | 09       |
| 20        | Г<br>С      | Г<br>С    | 30       | 90       | 50B<br>ESC    | <u>ک</u> | 90       |
| 39<br>40  | <u></u>     | <u></u> В | 39<br>40 | 91<br>02 | EGU           | <u>۱</u> | 91<br>02 |
| 40<br>//1 | - 17<br>- 1 | 1         | 40       | 92       | го<br>Сс      | 1        | 92<br>03 |
| 41        | 1           |           | 41       | 93       |               | }        | 93<br>04 |
| 42        | J           | J         | 42       | 94<br>05 |               | ~        | 94<br>05 |
| 43        | /1<br>      |           | 43       | 90       | ENICO         |          | 90       |
| 44        |             |           | 44       | 90<br>07 | ENCO          | ENCO     | 90       |
| 40        |             |           | 40       | 31       |               |          | 3/       |
| 40        | IN          | IN        | 40       | 90       | SULL          | SULL     | 98       |

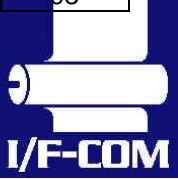

28-03-2003 Page 4-30 of 53

| 47 | 0 | 0 | 47 | 99  | Code C | Code C | 99     |
|----|---|---|----|-----|--------|--------|--------|
| 48 | Р | Р | 48 | 100 | Code B | FNC 4  | Code B |
| 49 | Q | Q | 49 | 101 | FNC 4  | Code A | Code A |
| 50 | R | R | 50 | 102 | FNC 1  | FNC 1  | FNC1   |
| 51 | S | S | 51 |     |        |        |        |

#### 4.9.42 Black Mark

| [Name]        | Set black mark parameters:                                       |
|---------------|------------------------------------------------------------------|
| [Format]      | ASCII RS n                                                       |
|               | Hex 1E n                                                         |
|               | Decimal 30 n                                                     |
| [Range]       | n: [-15:15]                                                      |
| [Description] | When Black mark is enabled:                                      |
| [Format]      | ASCII ESC+205+3+97+m+n+o                                         |
| []            | Hex 1B CD 03 61 m n o                                            |
|               | Decimal 27 205 3 97 m n o                                        |
| [Range]       | m = Page length 1 255                                            |
| [italigo]     | n = Paper offset 1 255                                           |
|               | o - Black mark length 1 255                                      |
| [Description] | At printer stop on black mark the paper will be forwarded        |
| [Description] | the full length of the black mark. Paper out is detected if full |
|               | longth of the Black Mark is fooded and sensor does not           |
|               | detect naper                                                     |
|               | detect paper.                                                    |
|               | At no paper in printer and printing is requested form feed of    |
|               | black Mark Length will be executed. At no paper detected         |
|               | the printer will stop                                            |
|               | EE-0xC Eeed paper forward until next Black Mark or rest of       |
|               | nage whatever comes first                                        |
|               | page whatever comes hist.                                        |
|               | The following values can be set:                                 |
|               | The following values ban be set.                                 |
|               | PAGE LENGTH (default 150mm) This value is the paper              |
|               | length                                                           |
|               | PAPER OFFSET (default 2mm) This value is the length              |
|               | between Black Mark and start of printing. Value must be          |
|               | between 2 mm, and Page length – 2mm                              |
|               | BLACKMARK LENGTH (default 15mm) This is the length               |
|               | of the Black Marks                                               |
|               |                                                                  |
|               | The board can be set to transmit a 'B' whenever the paper        |
|               | is not detected at paper detect. This is typical when the        |
|               | sensor encounters a Black Mark                                   |
|               |                                                                  |
|               | The following commands is used for enabling Black Mark           |
|               |                                                                  |

28-03-2003 Page 4-31 of 53

Default:

PAGELENGHT=150mm PAPEROFFSET=2mm BLACKMARK=120 (120/8=15mm)

ESC+205+1+98+n

n: Bit 0: if set the board will transmit 'B' everytime paper is not detected at the paper detector. Bit 1: if set the Black Mark function is enable. Default n = 0.

4.9.43 Graphic data – non compressed

| [Name]        | Graphic data                               | – non-                        | compressed                                                                                                    |
|---------------|--------------------------------------------|-------------------------------|----------------------------------------------------------------------------------------------------|
| [Format]      | ASĊII                                      | US                            | d1,d2,,dX                                                                                                    |
|               | Hex                                        | 1F                            | d1,d2,,dX                                                                                                    |
|               | Decimal                                    | 31                            | d1,d2,,dX                                                                                                    |
| [Range]       | n: [0;255]                                 |                               |                                                                                                    |
|               | X=54 for FTF                               | 627MC                         | CLxxx, X=72 for FTP637MCLxxx,                                                                                              |
| [Description] | When the pringraphic bytes<br>MSB in d1 is | nter co<br>(d1-d)<br>the left | ntroller receives this command the X<br>() will be printed in one dot line. The<br>most dot and the LSB in dX is the right |

#### 4.9.44 Graphic data - compressed

| [Name]        | Graphic data –                                                           | com                              | pressed                                                                                                    |
|---------------|--------------------------------------------------------------------------|----------------------------------|----------------------------------------------------------------------------------------------------|
| [Format]      | ASCII                                                                    | Y                                | d1,d2,,d(-Y)                                                                                                    |
|               | Hex                                                                      | Y                                | d1,d2,,d(-Y)                                                                                                    |
|               | Decimal                                                                  | Y                                | d1,d2,,d(-Y)                                                                                                    |
| [Range]       | Y: [-X;-2]                                                               |                                  |                                                                                                    |
|               | N: [U;255]                                                               | 27140                            | Novy V-72 for ETD627MCL vvv                                                                                            |
| [Description] | When the printe<br>(Decimal 256-Y<br>data. The number<br>negative value. | er co<br>/ to 2<br>ber o         | ntroller receives a byte that is –Y to –2<br>54) the following data is compressed<br>f compressed graphic bytes is the |
|               | This means:<br>If Y = -10 (Deci<br>data.                                 | imal 2                           | 246) the next 10 bytes is compressed                                                                                   |
|               | The compresse<br>When a data by<br>received is the<br>send as non co     | ed da<br>yte is<br>numl<br>ompre | ta is as follows.<br>0 (no dots activated) the next byte<br>ber of bytes that are 0. All other data is<br>essed.       |
|               |                                                                          |                                  | _                                                                                                    |

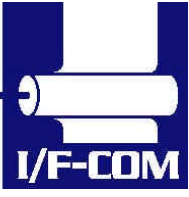

A very few lines cannot be compressed. These will if you try to compress them be longer than the non-compressed line. These must therefore be send as non-compressed data.

4.9.45 Escape sequences, overview.

| ESCAPE SEQUENCES,<br>ASCII | FUNCTION                  |  |
|----------------------------|---------------------------|--|
| NUL                        | Small Font                |  |
| SOH                        | Low Font                  |  |
| STX                        | Narrow Font               |  |
| ETX                        | Normal Font               |  |
| EOT                        | Wide Font                 |  |
| ENQ                        | High Font                 |  |
| АСК                        | Large Font                |  |
| BEL                        | Xlarge Font               |  |
| LF                         | Line Feed                 |  |
| VT                         | Print barcode             |  |
| FF                         | Forward feed              |  |
| SO                         | Reverse off               |  |
| SI                         | Reverse on                |  |
| DLE                        | Underline off             |  |
| DC1                        | Underline on              |  |
| DC2                        | Bold off                  |  |
| DC3                        | Bold on                   |  |
| DC4                        | Italic off                |  |
| NAK                        | Italic on                 |  |
| SYN                        | Initialize printer        |  |
| ETB                        | Request software version  |  |
| CAN                        | Request status            |  |
| EM                         | Request analogue voltage  |  |
| SUB                        | Request temperature       |  |
| GS+n                       | Feed paper                |  |
| RS+n                       | Burn compensate           |  |
| US+d1dX                    | Print graphic line        |  |
| ESC+205+3+97+m+n+o         | Set black mark parameters |  |
| ESC e+m                    | Bar code width setting    |  |
| ESC k+m n+d1 to dn         | Bar code printing         |  |
| ESC h+n                    | Bar code height setting   |  |

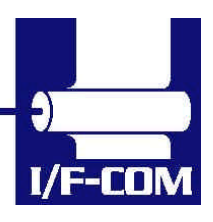

28-03-2003 Page 4-33 of 53

## 5 Maintenance

#### 5.1 Daily use

Printer and interface board must be switch off while in idle mode.

#### 5.2 Store/Transport

The product has to be stored under ESD safe conditions, and to be packed safely during transportation.

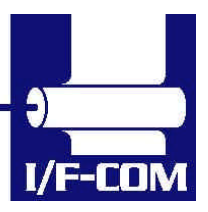

28-03-2003 Page 5-34 of 53

## 6 Specifications

#### 6.1 Electrical Data

Voltage: 18-26VDC

Current: Maximum head current:<u>Numbers of active dots \* Vhead</u> 1.500+/-15%

Maximum motor current: 1.000mA

Power up sequence:max. 10 msec. 10 - 90% Voltage appliedPower down sequence:max. 10 msec. 90 - 10% Voltage applied

#### 6.2 Mechanical Data

Dimensions: Length, width, height: 77 mm\* 50 mm \* max. 15 mm Including connectors. Vibration: 100G XYZ Shock: 100G XYZ

#### 6.3 Environmental Data

| Operation: | Temperature: -20°C- +85°C                 |
|------------|-------------------------------------------|
| -          | Humidity : 10%-99% RH, without condensing |
| Storage:   | Temperature: -40°C - +85°C                |
|            | Humidity: 0%-99% RH, without condensing   |
| Transport: | Temperature: -40°C - +85°C                |
| -          | Humidity: 0%-99% RH, without condensing   |

#### 6.4 EMC & ESC

| The printer controller is tested acco | ording to:  |
|---------------------------------------|-------------|
| Emission: E-Field:                    | EN50081-1-1 |
| Conducted:                            | EN50081-1-2 |
| Immunity: E-field:                    | EN50082-1-1 |
| Conducted transients:                 | EN50082-1-2 |
| Over voltage:                         | EN50082-1-3 |
| Medical equipment:                    | IEC601-1-2  |

ESD: 4 kV contact discharge against parts exposed to contact at normal use; 8 kV air discharge.

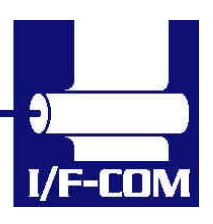

28-03-2003 Page 6-35 of 53

### 6.5 Temperature Test

Temperature shock: (no voltage applied) -28°C to +100°C at 1 sec. 100 times: no damage.

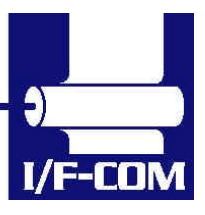

28-03-2003 Page 6-36 of 53

#### 6.6 Connector Pin Assignment

6.6.1 Thermal Head connector

Thermal Head connector CN1: CF04301V000

Connector for use with following mechanisms:

#### FTP627MCLxxx

| Pin | Function | Pin | Function |
|-----|----------|-----|----------|
| 1   | РНК      | 16  | GND      |
| 2   | +5V      | 17  | GND      |
| 3   | P1       | 18  | GND      |
| 4   | GND      | 19  | /ST2     |
| 5   | SW       | 20  | /ST1     |
| 6   | VH       | 21  | LAT      |
| 7   | VH       | 22  | CLK      |
| 8   | VH       | 23  | NC       |
| 9   | DI       | 24  | VH       |
| 10  | /ST3     | 25  | VH       |
| 11  | +5V      | 26  | VH       |
| 12  | TI1      | 27  | /MB      |
| 13  | GND      | 28  | MB       |
| 14  | GND      | 29  | /MA      |
| 15  | GND      | 30  | MA       |

#### 6.6.2 Thermal Head connector

Thermal Head connector CN2: CF04301V000

Connector for use with following mechanisms:

FTP637MCLxxx

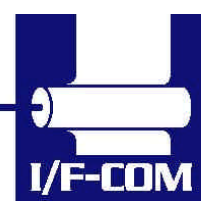

28-03-2003 Page 6-37 of 53

| Pin | Function | Pin | Function |
|-----|----------|-----|----------|
| 1   | РНК      | 16  | GND      |
| 2   | +5V      | 17  | GND      |
| 3   | P1       | 18  | GND      |
| 4   | GND      | 19  | ТІ       |
| 5   | SW       | 20  | /ST2     |
| 6   | VH       | 21  | /ST1     |
| 7   | VH       | 22  | LAT      |
| 8   | VH       | 23  | CLK      |
| 9   | DI       | 24  | VH       |
| 10  | /ST3     | 25  | VH       |
| 11  | /ST4     | 26  | VH       |
| 12  | +5V      | 27  | /MB      |
| 13  | GND      | 28  | MB       |
| 14  | GND      | 29  | /MA      |
| 15  | GND      | 30  | MA       |

#### 6.6.3 IRDA connector

IRDA connector CN3: B4B-ZR Mating connector part number: TBA

| Pin      | 1   | 2  | 3  | 4   |
|----------|-----|----|----|-----|
| Function | +5V | ТΧ | RX | GND |

#### 6.6.4 AUX input connector

AUX input connector CN4: 53324-0710 Mating connector part number: TBA

| Pin | Function    | Pin | Function    |
|-----|-------------|-----|-------------|
| 1   | LED1+       | 4   | LED2+       |
| 2   | INPUT1      | 5   | INPUT2      |
| 3   | LED cathode | 6   | LED cathode |
| 7   | GND         |     |             |
|     | ·           | ·   |             |
|     |             |     |             |

28-03-2003 Page 6-38 of 53

The paper near end status, can be seen on the LED on the aux connector, it can be reading through the status command, and if a driver is used, then it can be reading in the port monitor: If paper jam is used, then will the printer stop printing if this signal is going low, the value of this bit can be seen on the LED on the aux output connector, it can be reading by a status request, or if a driver is used, then it can be reading by the port monitor.

#### 6.6.5 Power connector

Power connector CN6: 43045-0400

| Pin      | 1   | 2     | 3   | 4     |
|----------|-----|-------|-----|-------|
| Function | GND | 24VDC | GND | 24VDC |

#### 6.6.6 USB connector

USB connector CN8: UBBR-04SW11

| Pin      | 1    | 2    | 3    | 4   |
|----------|------|------|------|-----|
| Function | N.C. | USB- | USB+ | GND |

#### 6.6.7 AUX connector

Output connector CN8: 53324-0510 Mating connector: TBA

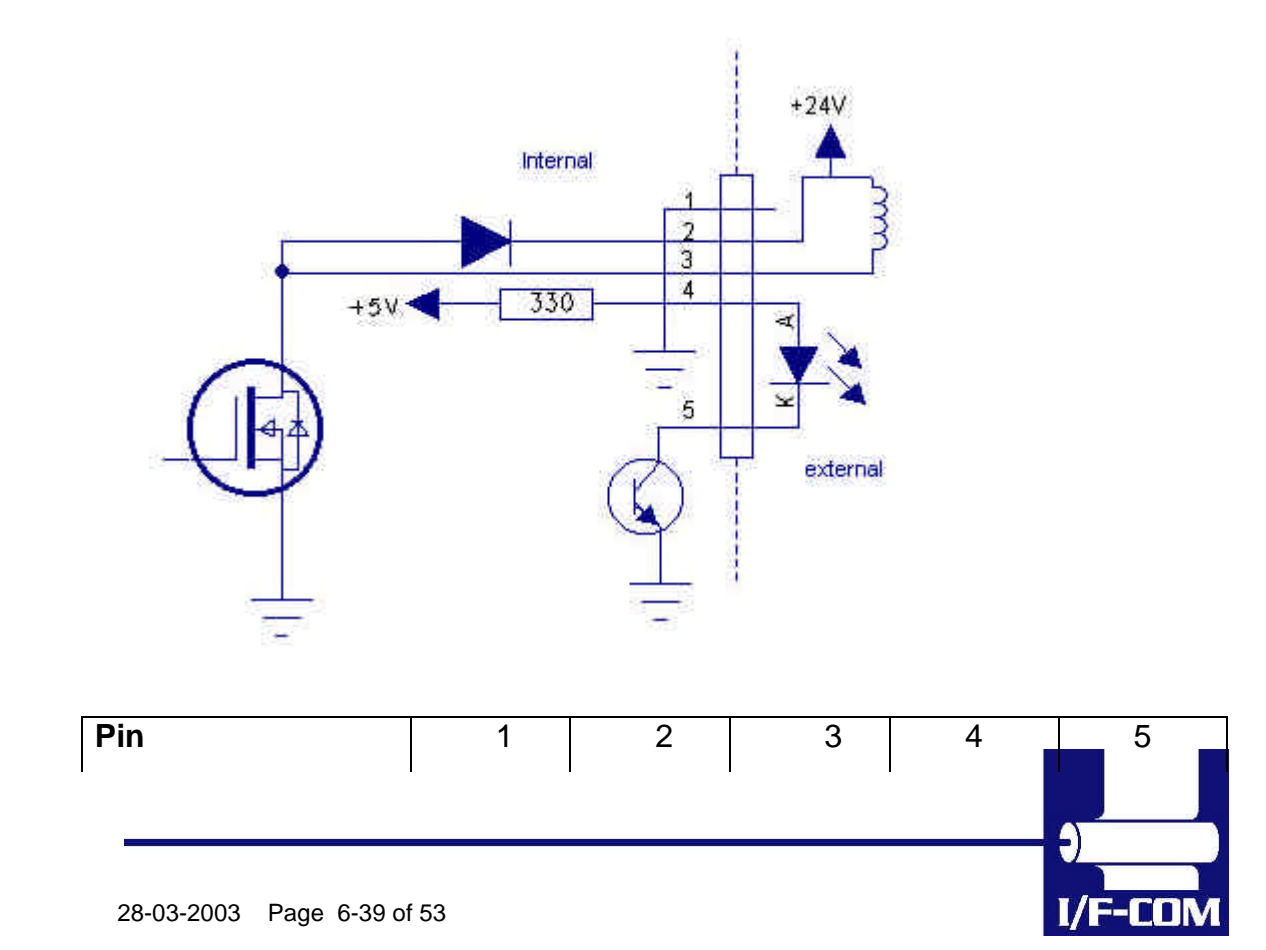

Download from Www.Somanuals.com. All Manuals Search And Download.

| Function | GND | Vcoil,  | Coil,  | Anode | Cathode |
|----------|-----|---------|--------|-------|---------|
|          |     | Max 24V | max 1A |       |         |

#### The LED will show these conditions

| LED       | Means                       |
|-----------|-----------------------------|
| Off       | No Error                    |
| Flash 1Hz | Paper near end              |
| Flash 2Hz | Paper jam                   |
| On        | Both paper jam and near end |

#### 6.6.8 Cutter connector

Cutter connector CN5: B4B-KH-A Mating connector part number: TBA

| Pin      | 1     | 2   | 3    | 4   |
|----------|-------|-----|------|-----|
| Function | Sense | GND | /CUT | CUT |

#### 6.6.9 Serial connector

Connector type CN10: IDH10S1GN (Taitek) Mating connector part number: FC10AGN (Taitek)

| Pin | Function | Pin | Function |
|-----|----------|-----|----------|
| 1   | NC       | 2   | DSR      |
| 3   | ТХ       | 4   | CTS      |
| 5   | RX       | 6   | RTS      |
| 7   | DTR      | 8   | NC       |
| 9   | GND      | 10  | NC       |

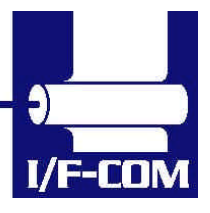

#### 6.7 Mechanical Drawings

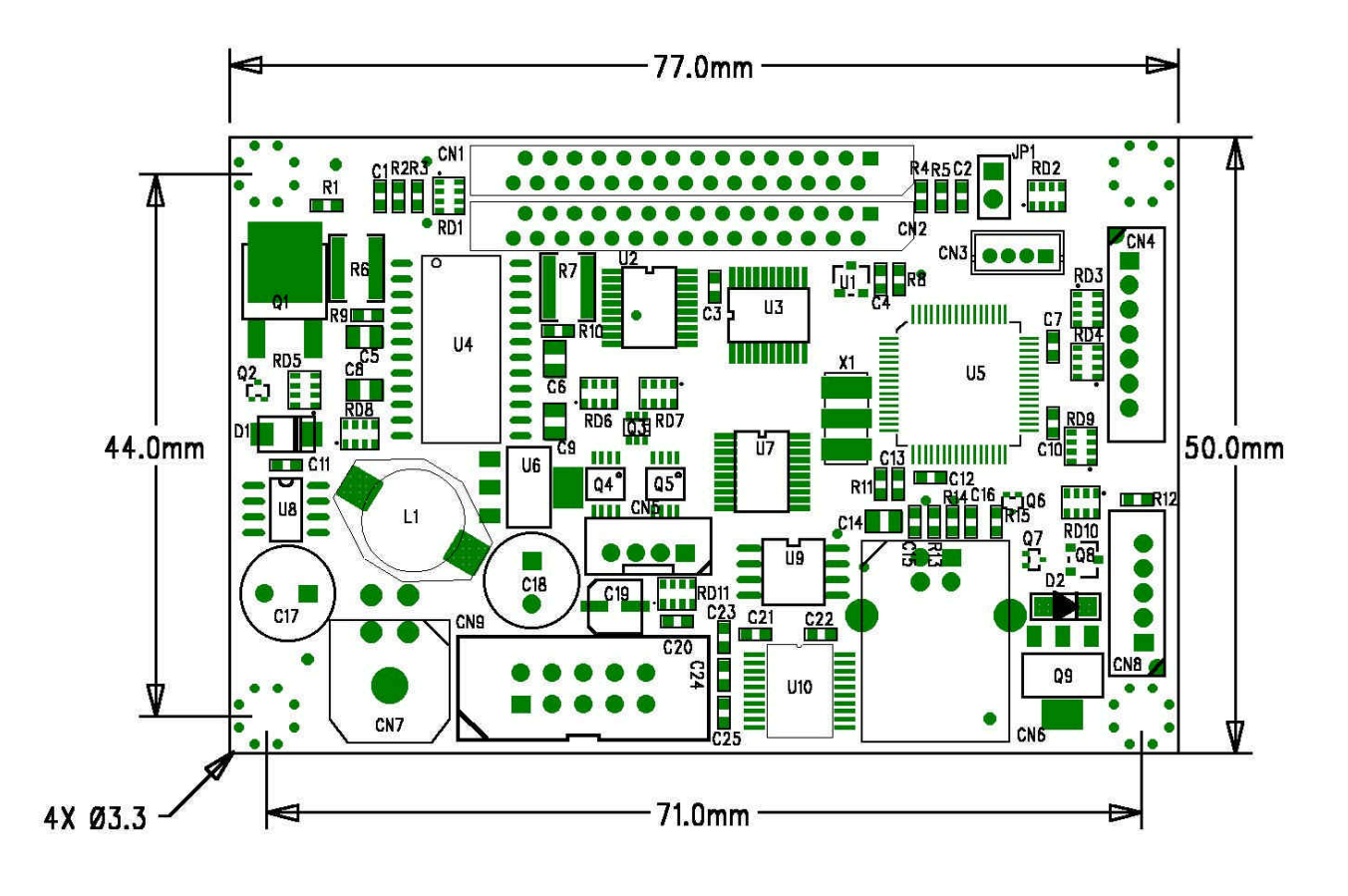

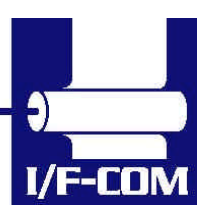

28-03-2003 Page 6-41 of 53

## 7 Appendix

## 7.1 Seiko compatible command set

#### 7.1.1 Escape sequences, overview.

| CR                             | CR Carriage Return                       |
|--------------------------------|------------------------------------------|
| ESC+ ' J ' +n                  | Print and Feed Forward                   |
| ESC+ ' j ' +n                  | Print and Feed Backward                  |
| ESC+ ' 2 '                     | 16-dot Line Spacing                      |
| ESC+ ' 0 '                     | 4-dot Line Spacing                       |
| ESC+ 'A'+n or ESC+ '3'+n n-dot | Line Spacing                             |
| ESC+ SP+n                      | Character Spacing                        |
| ESC+ ' s '+nl+nr               | Left/Right Character Spacing             |
| ESC+ ' U '+n                   | Inverse Print                            |
| DC2+ ' Y' +n                   | Character Rotation                       |
| ESC+ ' - ' +n                  | Underline                                |
| SO                             | Double-Width (with automatic reset ) ON  |
| DC4                            | Double-Width (with automatic reset) OFF  |
| ESC+ ' W '+n                   | Double-Width                             |
| ESC+ ' w '+n                   | Double-Height                            |
| ESC+ ' I '+n                   | Reverse                                  |
| DC2+ ' F '+n                   | Font Size Selection                      |
| ESC+ ' t '+n                   | Character Set Select                     |
| ESC+ ' & ' + s + e+            | Font Data Downloaded Character Define    |
| ESC+ ' % ' + n                 | Downloaded Character Select              |
| DC2+ ' D '+n                   | Downloaded Character Area Operation      |
| ESC+ '+' + k1 + k2+            | ESC+ '+' + k1 + k2+ Font Data            |
| FS+ ' 2 ' + k1 + k2+           | Font Data User-Defined Character Define  |
| ESC+ ' K ' or FS+ ' & '        | Kanji Mode Specify                       |
| ESC+ ' H' or FS+ '. '          | Kanji Mode Clear                         |
| DC2+ ' G '+n                   | User Defined Character Area Operation    |
| DC2+ ' P ' + s + e+ x + y +    | Font Data Option Font Define             |
| DC2+ ' O '+n                   | Option Font Select/Deselect              |
| DC2+ ' Q '                     | Option Font Clear                        |
| DC3+ ' A '                     | Ruler Line Buffer A                      |
| DC3+ ' B '                     | Ruler Line Buffer B                      |
| DC3+ ' V ' +                   | Image Data Ruler Line Image              |
| DC3+ ' D '+nl+nh               | Define Ruler Line by Dot                 |
| DC3+ ' L '+ml+mh+nl+nh         | Define Ruler Line by Line                |
| DC3+ ' F '+n1+n2               | Define Ruler Line with Repeating Pattern |

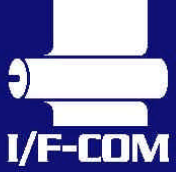

28-03-2003 Page 7-42 of 53

| DC3+ ' + ' | Ruler Line ON                          |
|------------|----------------------------------------|
| DC3+ ' - ' | Ruler Line OFF                         |
|            | Print One Dot Line after Printing Line |
| DC3+ P     | Buffer Data                            |
| DC3+ ' C ' | Ruler Line Buffer Clear                |
|            | Continuous Ruler Line Control Code     |
|            | Input                                  |

## 7.2 Fujitsu compatible command set

## 7.2.1 Escape sequences, overview.

| HT                   | Horizontal tab                                  |  |
|----------------------|-------------------------------------------------|--|
| LF                   | Line feed with printing                         |  |
| FF                   | Forms feed                                      |  |
| ESC RS:              | Black-white reversed printing specification     |  |
| ESC US:              | Black-white reversed printing cancellation      |  |
| ESC !+n:             | Printing mode specification                     |  |
|                      | Download character set                          |  |
| ESC %+n:             | specification/cancellation (valid only when     |  |
|                      | optional memory is installed)                   |  |
| FSC &+v+c1+c2+x+[d]k | Download character definition (valid only       |  |
|                      | when optional memory is installed)              |  |
| ESC *+m+n1+n2+[d]k : | Bit image mode specification                    |  |
| ESC 2+n              | External registration character deletion (valid |  |
|                      | only when optional memory is                    |  |
| ESC 2                | 1/6-inch line pitch setting                     |  |
| ESC 3+n              | Minimum-pitch-unit line pitch setting           |  |
| ESC @                | Printer initialisation                          |  |
| ESC A+n              | Line spacing setting                            |  |
| ESC C+n              | Page length (number of lines) setting           |  |
| ESC D+[n]k+NUL       | Horizontal tab position setting                 |  |
| ESC J+n              | Printing and minimum-pitch-unit paper feed      |  |
| ESC K+n              | Backward paper feed                             |  |
| ESC R+n              | International character specification           |  |
| ESC c+1+n            | Internal processing setting                     |  |
| ESC d+n              | Printing and n-line feed                        |  |
| ESC e+n              | Printing and backward n-line feed               |  |
| ESC s+n              | Printing speed setting                          |  |
| ESC t+n              | Character code table selection                  |  |
| ESC {+n              | Upside-down printing setting/cancellation       |  |
| FS !+n               | Kanji printing mode collective specification    |  |
| FS &                 | Kanji printing mode specification               |  |
| FS.                  | Kanji printing mode cancellation                |  |

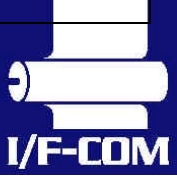

28-03-2003 Page 7-43 of 53

| FS 9+n                        | Detection function enable/disable setting |
|-------------------------------|-------------------------------------------|
| FS C+n                        | Kanji code system selection               |
| ES W/LD                       | Kanji double height and width mode        |
| F3 W+II                       | specification/cancellation                |
| GS <                          | Mark detection execution                  |
| CS A+m+n                      | After-mark-detection head detection       |
| 65 Atilitii                   | distance setting                          |
| GS E+n                        | Print quality setting                     |
| GS V+n+m                      | Paper cutting                             |
| GS e+n+m                      | Bar code width setting                    |
| GS h+n                        | Bar code height setting                   |
| GS k+m+n+[d]k                 | Bar code printing                         |
| GS w+n                        | Bar code width magnification setting      |
| $FS * \pm n1 \pm n2 \pm [n]k$ | High speed collective image printing      |
|                               | specified                                 |
| GS &+m+x+y1+y2+[n]k           | Registration of image data                |
| GS '+m+n                      | Print registered image data               |
| FS E+n                        | Correction of impressed energy            |
| ESC V+n                       | Right rotation 90°                        |
| GS 240                        | Setting and cancellation of status        |
|                               | transmission.                             |
| FS r+n                        | Parameter transmission                    |
|                               | Setting the amount of the feeding at      |
|                               | automatic paper feed                      |
| ESC X+n+m                     | Setting the turning time of the motor     |
|                               | excitation                                |

#### 7.3 Command list description

Each command is explained using the following conventions:

| [Name]              | Command name                                                                 |
|---------------------|------------------------------------------------------------------------------|
| [Function]          | Function of command                                                          |
| [Code]<br>notation. | Control code represented in hexadecimal or decimal                           |
|                     | [X] <sub>16</sub> Hexadecimal notation<br>[X] <sub>10</sub> Decimal notation |
| [Explanation]       | Explanation of command function                                              |
| in a set a lita h   |                                                                              |

### 7.3.1 Horizontal tab

[Name]

Horizontal tab

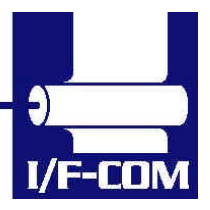

28-03-2003 Page 7-44 of 53

[Function]

The HT command moves the printing position to the tab position. [Code]  $\begin{bmatrix} 09 \end{bmatrix}_{16} \\ \begin{bmatrix} 09 \end{bmatrix}_{10} \end{bmatrix}$ 

[Explanation]

- 1. If the next horizontal tab position is not set, the HT command is ignored.
- 2. If the next horizontal tab position is outside the printing area, the printing position is shifted to the proper position by adding 1 to the printing area width.
- 3. If an HT command is received when the print head is located at the position to which the printing has been newly shifted by adding 1 to the printing area width, buffer-full printing is executed. Then, the horizontal tab operation is executed from the head of the next line.
- 4. The horizontal tab position is set with ESC D.
- 5. If characters are received when the print head is located at the position to which the printing has been shifted by adding 1 to the printing area width, buffer-full printing is executed. Then, the print head moves to the leftmost column on the next line, and the received characters are processed. When a line feed command such as *LF* is received, data is printed and a line is fed. The print head then moves to the leftmost column on the next line.
- 6. In backward printing, the tab indicates a position from the rightmost column.
- 7.

#### 7.3.2 Line feed

[Name] Line feed [Function] The LF command prints the data already contained in the print buffer, then sets the next-data receive position at the leftmost column on the next line. [Code]  $[0A]_{16}$  $[10]_{10}$ 

[Explanation]

- 1. The *LF* command prints the data already contained in the print buffer, then sets the next-data receive position at the leftmost column on the next line.
- 2. In the initial state, the line spacing is set to approx. 1/8 inch.
- 3. When there is no data in the print buffer, only a line feed operation is executed.
- 4. When different-height character typefaces are to be printed on the same line, these character typefaces are arranged so that their bottom ends are aligned at the same level.

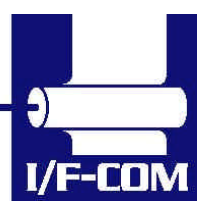

5. If line spacing during printing/line-feeding is shorter than the character height, a length equal to the character height feeds the paper.

#### 7.3.3 Forms feed

[Name] Forms feed (new page) [Function]

The FF command prints the data already contained in the print buffer, then sets the next-data receive position at the leftmost column on the next page.  $[OC]_{16}$ 

[0C]<sub>16</sub> [12]<sub>10</sub>

[Explanation]

(1) The FF command feeds paper by the specified page length.

(2) In the initial state, the page length is set to approx. 143 mm. (44 lines).(3) When cut-sheet printing is selected, the *FF* command executes the following operations:

- 1. When the page length is set to 0 (page length cancellation) by using
- 2. ESC C, the paper is ejected.
- 3. Paper ejection is checked using the paper-out sensor. When the detection is invalid, the paper ejection is checked.
- 4. The maximum paper ejection length is approx. 1m. If the paper-out state is not detected within the span of the 1-meter ejection, the paper ejection terminates.
- 5. When paper with mark is selected, the *FF* command executes the following operations:
- 6. The data contained in the print buffer is printed, and a search is made for the head of the next label.
- 7. The beginning of a line is set as the next printing position.
- 8. A paper with mark is selected with ESC c1.

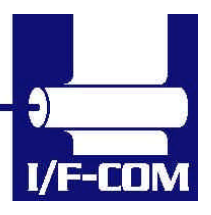

### 7.4 APS compatible command set

#### 7.4.1 Escape sequences, overview.

| GS/n                             | Set printing speed / Maximum peak current |
|----------------------------------|-------------------------------------------|
| GS D n                           | Set print Intensity                       |
| ESC v                            | Send printer status                       |
| ESC I                            | Send printer identity                     |
| ESC @                            | Resets printer                            |
| ESC S                            | Puts the printer in sleep mode            |
| GS B n                           | Serial Communication setting              |
| GSbn                             | Set parallel port Busy line hold time     |
| ESC % n                          | Select internal Character Set             |
| ESC R n                          | Select international character Set        |
| ESC 3 n                          | Set line spacing                          |
| ESC SP n                         | Set character spacing                     |
| ESC ! n                          | Set print mode                            |
| ESC { n                          | Set/reset Rotated character               |
| LF                               | Line feed                                 |
| CR                               | Carriage return                           |
| ESC J n                          | Feed paper (n dot lines) forward          |
| ESC j n                          | Feed paper (n dot lines) backward         |
| CAN                              | Cancel print data buffer (text mode)      |
| ESC * n1 n2 n3 n4 n5 n6, data    | Print graphics                            |
| ESC \$ n1,n2                     | Horizontal dot positioning                |
| ESC V n1,n2,n3 data              | Horizontal bit image                      |
| ESC m                            | Partial cut                               |
| ESC i                            | Full cut                                  |
| GS k n [Start] <data> NUL</data> | Print bar code                            |
| GShn                             | Barcode Height                            |
| GS w n                           | Barcode magnification                     |
| GSHn                             | Text position in Barcode                  |
| GSLn                             | Set Mark length                           |
| GS T n Se                        | Set TOF position                          |
| GS E                             | TOF feed paper                            |
| GS X n1 n2                       | Set Mark to Cut Position                  |
| GS x n1 n2                       | Set Cut Line to Head Dot line Length      |

GS / n Description:

Format:

Set printing speed / Maximum peak current/ Dynamic division <1Dh> <2Fh> <n>

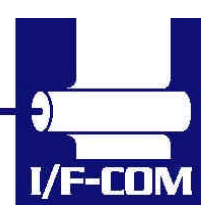

28-03-2003 Page 7-47 of 53

| Comments:                            | n=1 to 32: (Default n=5) Software programmable<br>consumption (Dynamic division). The<br>maximum number of black dots which are<br>simultaneously heated is $(n+1) \ge 8$ .<br>In Default Mode, n = 5 |
|--------------------------------------|----------------------------------------------------------------------------------------------------|
| Example:                             | n=5 Maximum black dots heated: $(5+1)^*8=48$ .<br>Printer Peak consumption @5V: $(0.3A (Stepper Motor) + 5^*48/160) = 1.8A$<br>160 Ohms is the dot resistance.                                        |
| GS D n                               |                                                                                                    |
| Description:                         | Set print Intensity                                                                                                    |
| Format:                              | <1Dh> <44h> <n></n>                                                                                                    |
| Comments:                            | n=8Fh (127d) : (Default). Nominal print intensity<br>n>8Fh (127d) : Printout becomes darker<br>n<8Fh (127d) : Printout becomes lighter<br>(n from 0 to 255 (FFh)).                                    |
| ESC v                                |                                                                                                    |
| Description:<br>Format:<br>Comments: | Send printer status<br><1Bh> <76h><br>The printer returns a single byte that reflects the<br>status of the printer in accordance with the following<br>table:                                         |

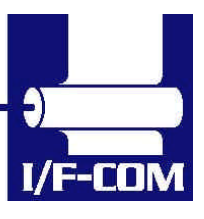

28-03-2003 Page 7-48 of 53

## 7.5 ESC/POS compatible command set

7.6 Escape sequences, overview.

| ESC c 4             | Select Paper Near End Sensors to stop printing      |
|---------------------|-----------------------------------------------------|
| HT                  | Horizontal Tab                                      |
| LF                  | Print and Line feed                                 |
| FF                  | Print and return to standard Mode                   |
| CR                  | Print and carriage return                           |
| DLE EOT n           | Real Time status transmission                       |
| DLE ENQ n           | Real time request to printer                        |
| CAN                 | Cancel print data in page mode                      |
| ESC FF              | Print data in page mode                             |
| ESC SP n            | Set right side character spacing                    |
| ESC ! n             | Select print mode(s)                                |
| ESC\$ nL nH         | Set absolute print position                         |
| ESC % n             | Select /cancel user-defined character set           |
| ESC & y c1 c2 [x1   |                                                     |
| d1dy * x1][xk       | Define user defined characters                      |
| d1dy * xk]          |                                                     |
| ESC * m nL n H [d]k | Select bit image mode                               |
| ESC - n             | Turn underline mode on/off                          |
| ESC 2               | Select 1/6-inch spacing                             |
| ESC 3 n             | Set line spacing                                    |
| ESC = n             | Set peripheral device                               |
| ESC ? n             | Cancel user defined characters                      |
| ESC @               | Initialize printer                                  |
| ESC [n] k NUL       | Set horizontal tab position                         |
| ESC E n             | Turn emphasized mode on/off                         |
| ESC G n             | Turn on/off double strike mode                      |
| ESC J n             | Print and feed paper                                |
| ESC L               | Select page mode                                    |
| ESC R n             | Select an international character set               |
| ESC S               | Select standard mode                                |
| ESC T n             | Select print direction in page mode                 |
| ESV V n             | Turn 90° clockwise rotation mode on/off             |
| ESC W xL xH yL yH   | Set printing in page mode                           |
| dxH dyL dyH         | Set printing in page mode                           |
| ESC c 5 n           | Enable/Disable panel buttons                        |
| ESC c 3 n           | Select paper near end sensors to output end signals |
| ESC a n             |                                                     |
|                     | Select justification                                |
| ESC \ nL nH         | Select justification<br>Set relative print position |

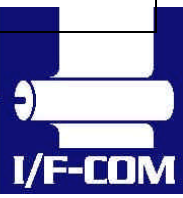

28-03-2003 Page 7-49 of 53

| ESC i               | Partial cut                                         |
|---------------------|-----------------------------------------------------|
| ESC p m t1 t2       | Cash drawer Output                                  |
| ESC t n             | Select character Code table                         |
| ESC u n             | Transmit peripheral device status                   |
| ESC v               | Transmit paper sensor status                        |
| ESC { n             | Turns on/off upside-down printing mode              |
| GS!n                | Select character size                               |
| G S \$ nL nH        | Set absolute vertical print position in page mode   |
| GS * x y [d] x*y *8 | Define download bit image                           |
| GS/m                | Print downloaded bit image                          |
| GS :                | Start / end macro definition                        |
| GS B n              | Turn white/black reverse printing mode              |
| GSHn                | Select printing position for HRI characters         |
| GSIn                | Transmit printer ID                                 |
| GS L nL nH          | Set left margin                                     |
| GS P x y            | Set horizontal and vertical motion units            |
| GSVmn               | Select cut mode and cut paper                       |
| GS W nL nH          | Set printing area width                             |
| GS \ nL nH          | Set relative vertical print position page mode      |
| GS^rtm              | Execute macro                                       |
| GS a n              | Enable /Disable Automatic Status back               |
| GSbn                | Turns smoothing mode on/off                         |
| GSfn                | Select font for Human Readable Interpretation (HRI) |
|                     | chararacters                                        |
| GShn                | Select bar code height                              |
| GS k m d1dk NUL     | Print bar code                                      |
| GS k m n d1dn       | Print bar code                                      |
| GSrn                | Transmit status                                     |
| GS w n              | Set bar code width                                  |

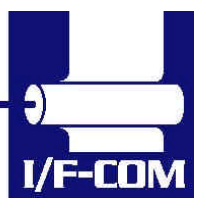

#### MAN607-S

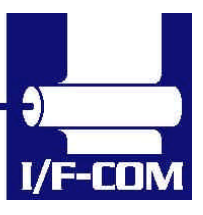

28-03-2003 Page 7-51 of 53

Download from Www.Somanuals.com. All Manuals Search And Download.

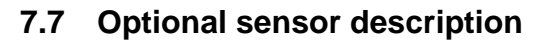

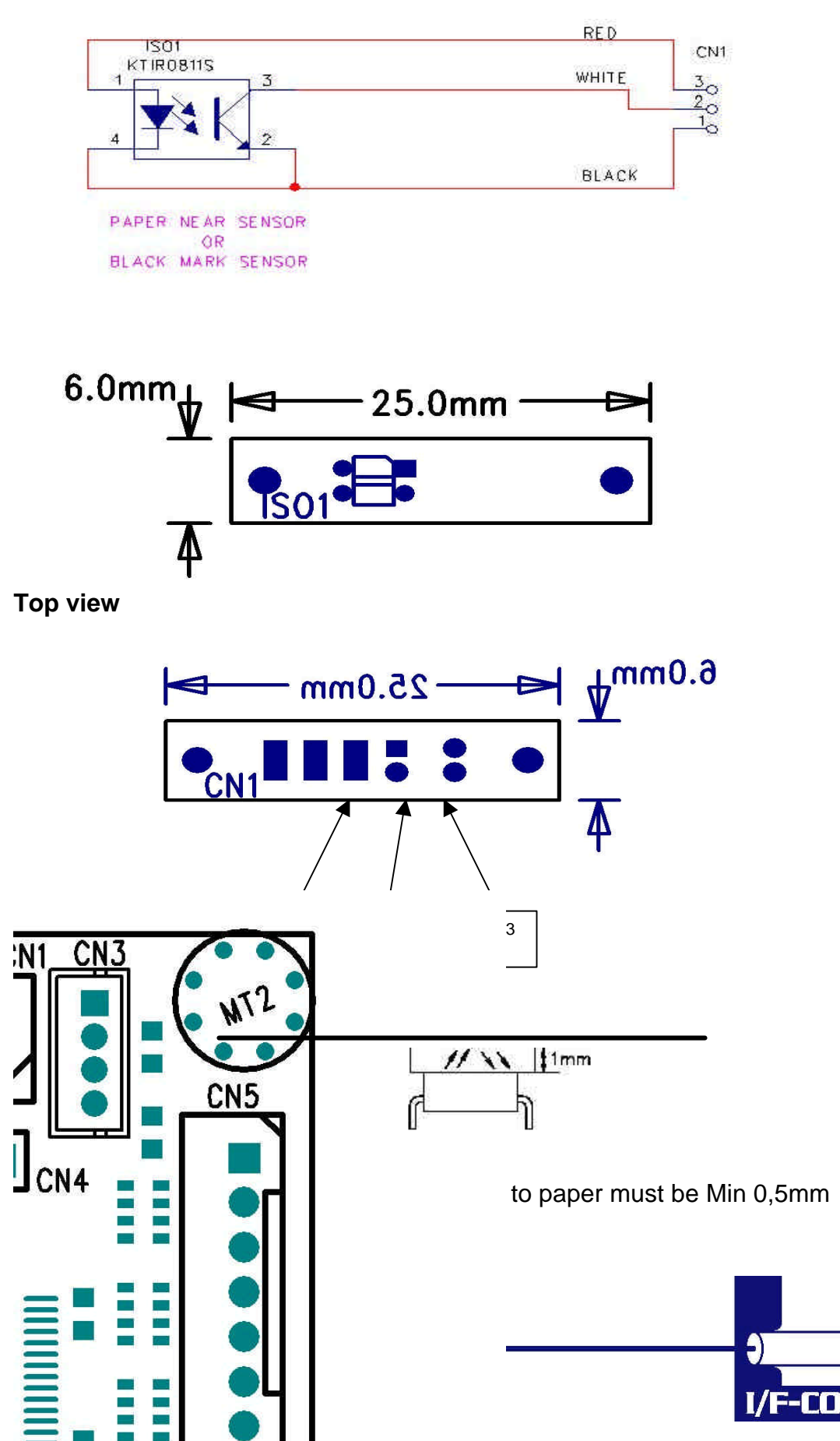

Download from Www.Somanuals.com. All Manuals Search And Download.

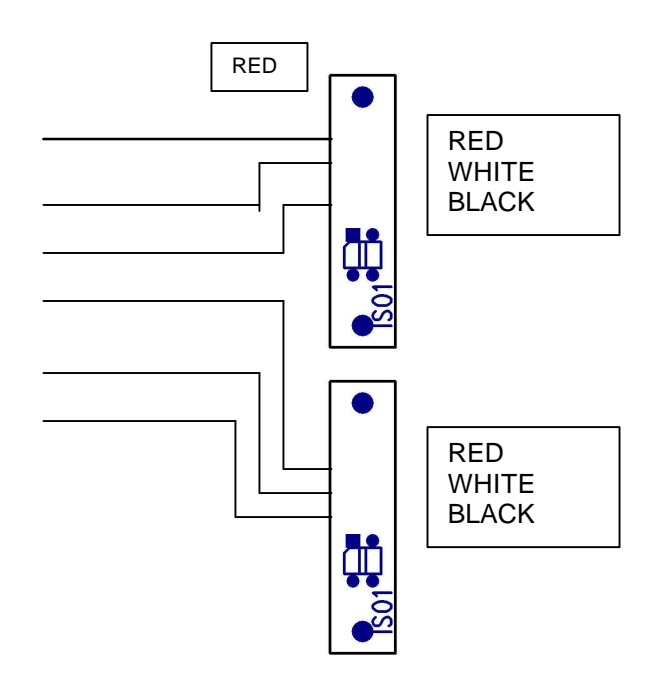

Example showing how to connect PRS600 to AUX Input connector CN5 on PRN607-S standard board.

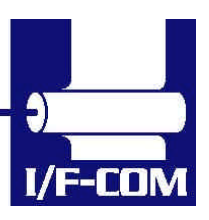

28-03-2003 Page 7-53 of 53

Free Manuals Download Website <u>http://myh66.com</u> <u>http://usermanuals.us</u> <u>http://www.somanuals.com</u> <u>http://www.4manuals.cc</u> <u>http://www.4manuals.cc</u> <u>http://www.4manuals.cc</u> <u>http://www.4manuals.com</u> <u>http://www.404manual.com</u> <u>http://www.luxmanual.com</u> <u>http://aubethermostatmanual.com</u> Golf course search by state

http://golfingnear.com Email search by domain

http://emailbydomain.com Auto manuals search

http://auto.somanuals.com TV manuals search

http://tv.somanuals.com